## Appendix to the

**GrypTool Books Learning and Experiencing Gryptography with CrypTool and SageMath** 

# Short Introduction into the CLI of OpenSSL

# Bernhard Esslinger

Appendix to the "CrypTool Book": Learning and Experiencing Cryptography with CrypTool and SageMath

## Short Introduction into the CLI OpenSSL

Bernhard Esslinger

https://www.cryptool.org Saturday 29<sup>th</sup> June, 2024 (17:57:00) This is a free document, so the content of the document can be copied and distributed, also for commercial purposes – as long as the authors, title and the CrypTool web site (https://www.cryptool.org) are acknowledged. Naturally, citations from the CrypTool book are possible, as in all other documents. Additionally, this document is liable to the specific license of the GNU Free Documentation Licence. This also applies to the code of the SageMath and OpenSSL samples in this document.

Copyright © 1998–2024 Bernhard Esslinger and the CrypTool Team.

Permission is granted to copy, distribute and/or modify this document under the terms of the GNU Free Documentation License, Version 1.3 or any later version published by the Free Software Foundation (FSF). A copy of the license is included in the section entitled "GNU Free Documentation License".

Suggestion for referencing with Bib(La)T<sub>E</sub>X:

Typesetting software: LATEX Version control software: Git Support with translations: DeepL Translator by DeepL.com and ChatGPT 4 by openai.com Supporting the generation of Tikz diagram: Claude 3.5 Sonnet by claude.ai

## Table of Contents

| 1     | Short Introduction into the CLI openss1                                             | 5  |
|-------|-------------------------------------------------------------------------------------|----|
| 1.1   | Print all openss1 commands                                                          | 6  |
| 1.2   | Symmetric encryption with openss                                                    | 7  |
| 1.2.1 | Generate a random session key to be used for AES                                    | 7  |
| 1.2.2 | Encrypt with AES using a random session key                                         | 7  |
| 1.2.3 | Encrypt with AES using a password (variant 2)                                       | 7  |
| 1.2.4 | Decrypt a file using AES-256                                                        | 8  |
| 1.3   | Asymmetric encryption with openss1: key generation                                  | 8  |
| 1.3.1 | Generate a private RSA key of length 2048 bit                                       | 8  |
| 1.3.2 | OpenSSL file "private key"                                                          | 9  |
| 1.3.3 | OpenSSL file "public key"                                                           | 10 |
| 1.4   | Asymmetric encryption with openss1: still no hybrid encryption                      | 10 |
| 1.4.1 | Encryption with RSA (no textbook RSA)                                               | 11 |
| 1.4.2 | Decryption with RSA (no textbook RSA)                                               | 11 |
| 1.5   | Hybrid encryption with openss1                                                      | 11 |
| 1.5.1 | Pre-tasks at the receiver Bob: key generation (RSA)                                 | 12 |
| 1.5.2 | Encryption: Three tasks at the site of sender Alice                                 | 12 |
| 1.5.3 | Decryption: Two tasks at the site of the receiver Bob                               | 12 |
| 1.6   | Show all keys of a private PEM file as decimal numbers (using an own Python script) | 12 |
| 1.7   | Show keys of a PEM file as decimal numbers (via RsaCtfTool)                         | 13 |
| 1.8   | Overview of previous OpenSSL commands (as list and in shell script)                 | 14 |
| 1.9   | Textbook RSA with openss1 and own Python script                                     | 17 |
| 1.10  | Generate random numbers                                                             | 18 |
| 1.11  | Generate prime numbers with OpenSSL                                                 | 19 |
| 1.12  | Comparing cipher speeds with openss1                                                | 20 |
| 1.13  | Retrieve and evaluate certificates                                                  | 22 |
| 1.14  | OpenSSL 3 in CrypTool-Online (CTO)                                                  | 27 |
| 1.15  | Web links of this Appendix 1                                                        | 34 |
| 2     | Lists of Figures, Tables, Code Examples, etc.                                       | 35 |
| 2.1   | List of Figures                                                                     | 35 |
| 2.2   | List of OpenSSL Examples                                                            | 35 |
| 3     | Index                                                                               | 36 |

#### 1 Short Introduction into the CLI openssl

(Bernhard Esslinger. Last update: Jun 2024)

OpenSSL<sup>1</sup> is a very widespread free open-source crypto library. It is e. g. in productive use for providing TLS or SSL functionality on web servers. OpenSSL is the first open-source program which is certified by FIPS 140-2.

But with the command line program you not only can map the TLS protocol and manage certificates, but also execute many cryptographic functions in a standalone manner (but only for productive parameter sets, not for small values like those used in didactic learning programs). Under Unix, OpenSSL is usually installed by default.<sup>2</sup>

OpenSSL also contains the command line interface (CLI) called openss1 that allows using this functionality directly on many operating systems.<sup>3</sup>

In the following we implement many examples from cryptography with the CLI openssl and where necessary provide supplementing Python scripts. The code is executable and was tested with the OpenSSL versions 1.1.1 (under Ubuntu 20.04) and 3.0 (under Ubuntu 22.04). About OpenSSL in a browser see Section 1.14 on page 27.

#### Checking your OpenSSL version

To get the version number of the OpenSSL version installed at your side you can use one of following three commands:

```
$ openssl version
$ python -c "import ssl; print(ssl.OPENSSL_VERSION)"
$ openssl
OpenSSL> version
```

The result is always the same. For example:

```
OpenSSL 3.3.0 9 Apr 2024 (Library: OpenSSL 3.3.0 9 Apr 2024)
```

To get complete version information including the used compiler flags during building OpenSSL, use the option -a. This version output looks different on different operating systems. It is most detailed under Linux. Here is the output from a WebAssembly version of OpenSSL in CTO:

<sup>&</sup>lt;sup>1</sup> Also see https://www.openssl.org/ and https://en.wikipedia.org/wiki/OpenSSL. We provide further commented links at the end of this appendix on page 34.

<sup>&</sup>lt;sup>2</sup>You can update OpenSSL via sudo apt-get install openssl, but mind that this pre-packed version can have major differences compared to the newest stable version that you have to build from source code (when writing the first version of this appendix, we got with apt-get under Ubuntu 18.04 the OpenSSL major version 1.1.1 dated from September 11, 2019, whereas the last stable version had been the minor version 1.1.1g from April 4, 2020. In April 2024, Ubuntu 22.04 delivered by default the version OpenSSL 3.0.2 from Mar 15, 2022, despite OpenSSL 3.3.0 was already available).

<sup>&</sup>lt;sup>3</sup>In contrast to the command line tool gpg from GNU Privacy Guard (https://en.wikipedia.org/wiki/GNU\_Privacy\_Guard), which is also very popular, openssl also allows calls that go into great detail. At gpg, the focus is only on the cipher suites that are in practical use. To our knowledge, simply encrypting exactly one block without padding as in OpenSSL example 1.11.1 of the book does not work with gpg. On the other hand, also with OpenSSL, you can call for example RSA and TLS only with certain minimum sizes (such as 512 bit for the length of the RSA modulus).

#### 1.1 Print all openssl commands

A list of available commands is shown when calling

\$ openssl help

The output that follows this command is divided into three groups: the standard commands, the message digest commands and the cipher commands<sup>4</sup>.

| Standard commands |                    |                    |                  |
|-------------------|--------------------|--------------------|------------------|
| asnlparse         | са                 | ciphers            | CMS              |
| crl               | crl2pkcs7          | dgst               | dhparam          |
| dsa               | dsaparam           | ec                 | ecparam          |
| enc               | engine             | errstr             | gendsa           |
| genpkey           | genrsa             | help               | list             |
| nseq              | ocsp               | passwd             | pkcs12           |
| pkcs7             | pkcs8              | pkey               | pkeyparam        |
| pkeyutl           | prime              | rand               | rehash           |
| req               | rsa                | rsautl             | s_client         |
| s_server          | s_time             | sess_id            | smime            |
| speed             | spkac              | srp                | storeutl         |
| ts                | verify             | version            | x509             |
| Message Digest co | mmands (see the 'd | gst' command for m | ore details)     |
| blake2b512        | blake2s256         | gost               | md4              |
| md5               | rmd160             | sha1               | sha224           |
| sha256            | sha3-224           | sha3-256           | sha3-384         |
| sha3-512          | sha384             | sha512             | sha512-224       |
| sha512-256        | shake128           | shake256           | sm3              |
| Cipher commands ( | see the 'enc' comm | and for more detai | ls)              |
| aes-128-cbc       | aes-128-ecb        | aes-192-cbc        | aes-192-ecb      |
| aes-256-cbc       | aes-256-ecb        | aria-128-cbc       | aria-128-cfb     |
| aria-128-cfb1     | aria-128-cfb8      | aria-128-ctr       | aria-128-ecb     |
| aria-128-ofb      | aria-192-cbc       | aria-192-cfb       | aria-192-cfb1    |
| aria-192-cfb8     | aria-192-ctr       | aria-192-ecb       | aria-192-ofb     |
| aria-256-cbc      | aria-256-cfb       | aria-256-cfb1      | aria-256-cfb8    |
| aria-256-ctr      | aria-256-ecb       | aria-256-ofb       | base64           |
| bf                | bf-cbc             | bf-cfb             | bf-ecb           |
| bf-ofb            | camellia-128-cbc   | camellia-128-ecb   | camellia-192-cbc |
| camellia-192-ecb  | camellia-256-cbc   | camellia-256-ecb   | cast             |
| cast-cbc          | cast5-cbc          | cast5-cfb          | cast5-ecb        |
| cast5-ofb         | des                | des-cbc            | des-cfb          |
| des-ecb           | des-ede            | des-ede-cbc        | des-ede-cfb      |
| des-ede-ofb       | des-ede3           | des-ede3-cbc       | des-ede3-cfb     |
| des-ede3-ofb      | des-ofb            | des3               | desx             |
| rc2               | rc2-40-cbc         | rc2-64-cbc         | rc2-cbc          |
| rc2-cfb           | rc2-ecb            | rc2-ofb            | rc4              |
| rc4-40            | seed               | seed-cbc           | seed-cfb         |
| seed-ecb          | seed-ofb           | sm4-cbc            | sm4-cfb          |
| sm4-ctr           | sm4-ecb            | sm4-ofb            |                  |

All commands have options. To show them, enter something like:

\$ openssl x509 -help

\$ openssl enc -help

\$ openssl sha3-512 -help

<sup>&</sup>lt;sup>4</sup>However, not included in the cipher list is e.g. the encryption procedure ChaCha20, which in openssl you can only call from within cipher suites and in combination with MAC Poly1305.

#### 1.2 Symmetric encryption with openssl

The symmetric cipher AES needs as input a message m, a session key k, and an initialization vector (IV).<sup>5</sup>

There are several ways in which AES can be invoked with OpenSSL. Two variants are presented here: On the one hand the parameters are explicitly transferred, on the other hand they are derived internally from the transferred password (OpenSSL uses a built-in key derivation function such as PBKDF2). Using a password and a key derivation function is the usual way.

The session key can be placed directly on the command line or read from a file. There are even three options for the password: It can be given directly on the command line or read from a file, or you will be prompted for a password.

#### 1.2.1 Generate a random session key to be used for AES

First, we generate a 256-bit key to be stored in symkey.bin. The argument 32 means to get a length of 32 bytes which is 256 bit.

```
$ openssl rand -out symkey.bin 32
```

Then we generate a random IV of length 16 byte = 128 bit = 32 hex digits. Sample output:

```
$ openssl rand -hex 16
cbff22e0ae27abf4892c1437c54dc4ca
```

The values for session key and IV created in advance are only needed in the first variant, where the parameters are explicitly transferred to OpenSSL. In the first variant, both the session key and the IV have to given explicitly.

#### 1.2.2 Encrypt with AES using a random session key (variant 1)

Encrypt the file message.txt with AES-256 in cfb8 mode using IV from above as additional input. The output is a file containing the ciphertext which is called message.txt.enc. The option -p makes OpenSSL show in addition which parameters this command used. The session key is given after -K – once directly as hex value and once after it is read from the file symkey.bin and stored in a shell variable.

iv =CBFF22E0AE27ABF4892C1437C54DC4CA

#### 1.2.3 Encrypt with AES using a password (variant 2)

Encrypt the file message.txt like above but use a password instead of explicit parameters. This is the recommended approach. The command gets the password by one of three different ways: The command prompts for the password, or it is entered after the option -pass pass: on the command line, or it is read out after the option -pass file: from the file symkey.bin.<sup>6</sup> This file has only been created shortly beforehand (like in 1.2.1) to act as random password file. An option -iv is optional in all cases.

<sup>&</sup>lt;sup>5</sup>You also can use -iter to specify the iteration count used by the key derivation function (KDF). In addition, as default, the KDF uses a salt value which can be switched off with -nosalt.

<sup>&</sup>lt;sup>6</sup>Old options to read a password are -k and -kfile. According to https://wiki.openssl.org/index.php/Enc these options are depricated and should be substituted by -pass pass: and -pass file:.

\$ openssl enc -aes-256-cfb8 -in message.txt -out message.txt.enc -pbkdf2

\$ openssl aes-256-cfb8 -in message.txt -out message.txt.enc -pass pass:foobar -pbkdf2

```
$ openssl rand -out symkey.bin 32
$ openssl aes-256-cfb8 -in message.txt -out message.txt.enc -pass file:symkey.bin -pbkdf2
```

You can also read about this in the OpenSSL online documentation: https://wiki.openssl.org/index.php/E nc

#### 1.2.4 Decrypt a file using AES-256

Decrypt the file message.txt.enc using AES-256. To do this, the additional option -d is needed. As output, we get the file message.txt.enc.dec that contains the original message.

\$ openssl aes-256-cfb8 -d -in message.txt.enc -out message.txt.enc.dec -pbkdf2

The files message.txt and message.txt.enc.dec must then be equal.<sup>7,8</sup>

#### 1.3 Asymmetric encryption with openss1: key generation

For the asymmetric encryption method RSA, each participant first needs a key pair that consists of a public and a private key. Then both sides have to exchange their public key. This creates the necessary "public-key infrastructure".

The sender then encrypts with the recipient's public key, and the recipient decrypts with his private key.

#### 1.3.1 Generate a private RSA key of length 2048 bit

The length of the modulus<sup>9</sup> is considered to be the length of the RSA key.

The following command generates the private key and stores it in PKCS#8 format<sup>10</sup> into the file privatekey. ▶ pem (base64 encoded). This format consists not only of the key but contains also the OID<sup>11</sup> defining the key type.<sup>12,13</sup>

\$ openssl genpkey -algorithm RSA -pkeyopt rsa\_keygen\_bits:2048 -out privatekey.pem

An alternative<sup>14</sup> is:

\$ openssl genrsa -out rsa.key 2048

<sup>9</sup> For singular, we use "modulus" and for plural "moduli". Wikipedia does it in the same way e.g. for "RSA modulus" and "RSA moduli" in https://en.wikipedia.org/wiki/RSA\_(cryptosystem).

<sup>&</sup>lt;sup>7</sup>It doesn't matter whether the option enc -aes or the option aes for openssl is used, that is, aes *without* the leading "-", cf. listing on p. 12.

<sup>&</sup>lt;sup>8</sup>For the day-to-day usage of an end user, for symmetric encrypting/decrypting GnuPG or Veracrypt are recommended instead of openssl,

<sup>&</sup>lt;sup>10</sup>PKCS stands for "public-key cryptography standards", see RFC 5208 (https://datatracker.ietf.org/doc/html/rfc5208).

<sup>&</sup>lt;sup>11</sup>Object Identifier, see https://www.ietf.org/rfc/rfc3447.txt

<sup>&</sup>lt;sup>12</sup>Small keys like in student exercises are not allowed in openss1. OpenSSL 1.1.1 requires at least 512 bit for an RSA key.

<sup>&</sup>lt;sup>13</sup>genrsa also has an option to use the number 3 instead of 65537 as public exponent. And with the option -primes you can generate a so-called "multi-prime" RSA key. See the documentation at https://www.openssl.org/docs/manmaster/manl/genrsa.html.

<sup>&</sup>lt;sup>14</sup>On the website of OpenSSL the user is actually encouraged **not** to use this alternative, see https://www.openssl.org/docs/manmaster/manl/openssl-genpkey.html: "NOTES: The use of the genpkey program is encouraged over the algorithm specific utilities because additional algorithm options and ENGINE provided algorithms can be used."

Those two calls are equivalent: openssl genpkey -algorithm RSA and openssl genrsa both generate a file in the base64-encoded, platform-independent PEM format<sup>15</sup>.

You also can AES-encrypt the private key at once by adding the option -aes256. The passphrase (4 to 1023 characters) can be delivered either via prompt or at the CLI:

a) Here the pass phrase is prompted and has to be entered twice:

\$ openssl genpkey -algorithm RSA -pkeyopt rsa\_keygen\_bits:2048 -out privatekey2.pem -aes256

b) Here the pass phrase ("test") is delivered directly at the command line (no prompt):

\$ openssl genpkey -algorithm RSA -pkeyopt rsa\_keygen\_bits:2048 -out privatekey2.pem -aes256 -pass pass:test

#### 1.3.2 OpenSSL file "private key"

In mathematics the private RSA key consists exactly of the modulus n and the decryption exponent d. This is correct.

For implementation reasons, in openss1 the file called "private key" contains all relevant information created during key generation: so not only n and d, but also the values of the public key (n and the encryption exponent e), the two primes p and q, the length of the modulus, and three further values which can be used to speed up the decryption.<sup>16</sup>

The actual content of the private key can be shown with the following command:<sup>17,18</sup>

```
$ openssl pkey -in privatekey.pem -text
 ----BEGIN PRIVATE KEY-----
 MIIEwAIBADANBgkqhkiG9w0BAQEFAASCBKowggSmAgEAAoIBAQDNKnRwj+TRx5ru
 icDrwlBUU0UdP9HJ0xyFjzsuy/0vwq0KYVLABec97N/4fFEmvDvoAyMHZWCRe03c
 . . .
 ----END PRIVATE KEY-----
 Private-Key: (2048 bit)
 modulus:
     00:cd:2a:74:70:8f:e4:d1:c7:9a:ee:89:c0:eb:c2:
     50:54:53:45:1d:3f:d1:c9:3b:1c:85:8f:3b:2e:cb:
     09:f8:4f:e8:9b:65:b7:78:87:5f:2f:73:49:f4:6c:
     e6:17
 publicExponent: 65537 (0x10001)
 privateExponent:
     00:b9:af:3c:e7:4b:34:3b:30:be:66:39:c2:a3:1d:
     a0:7a:51:4a:f2:27:fa:84:77:bd:5e:9b:bd:62:a3:
     . . .
     33:d5:fe:40:9c:04:90:71:91:a5:cd:99:10:f9:dd:
     be:c1
 primel:
     00:f0:7e:2c:8e:03:5a:55:c3:47:3a:98:e4:8e:d7:
     b1:9a:76:02:2b:bc:e7:f6:11
 prime2:
     00:da:65:22:d4:24:d6:08:da:cc:64:38:44:56:0e:
     27:ff:f5:ea:01:d0:40:51:a7
 exponent1:
<sup>15</sup>PEM stands for privacy enhanced mail, cf. https://datatracker.ietf.org/doc/html/rfc1421.
```

<sup>18</sup>How to get those values as integers in decimal notation we show in Section 1.6 on page 12.

<sup>&</sup>lt;sup>16</sup> More information about these additional exponents can be found in the "Example" section of the RSA article in Wikipedia.

<sup>d = privateExponent
n = modulus
p = prime1
d\_q = exponent2
q\_inv = coefficient</sup> 

<sup>•</sup> e = publicExponent • d\_p = exponent1

 $<sup>^{17}</sup>$ If you add the option -noout, you get the same output without the base64 preamble between BEGIN PRIVATE KEY and END PRIVATE KEY.

```
00:da:bb:77:9c:a6:b2:07:e4:f7:a8:f5:1c:94:4a:
...
a0:eb:82:bf:90:b6:5d:27:71
exponent2:
00:bd:42:8b:ee:40:85:e3:62:89:62:08:88:df:f2:
...
08:73:fe:ce:6e:07:e4:d5:5d
coefficient:
00:ce:bc:f6:f1:fd:64:c3:8f:36:7c:c9:da:64:3a:
...
45:2a:a9:f6:bb:da:f0:12:cd
```

#### 1.3.3 OpenSSL file "public key"

When generating the key openssl generates only the private key that we had saved as privatekey.pem. This file also contains all the information for the public key. Therefore, with openssl (but not generally with RSA) we can "extract" the public key from the private key file.<sup>19</sup>

To complete the key pair, we now generate the public key from the private key (only the public key will be made public). We have to specify a different name for the public key.<sup>20</sup>

\$ openssl pkey -in privatekey.pem -out publickey.pem -pubout

With the following command you can see the details of the public key (it only contains the length of the modulus, its value in hex and the public exponent):<sup>21</sup>

If one is interested only in the modulus, you can use:

```
$ openssl rsa -in publickey.pem -pubin -noout -modulus
Modulus=CD2A74708FE4D1C79AEE89 ... F46CE617
```

Using the same option also allows getting the modulus from the private key:

\$ openssl rsa -in privatekey.pem -noout -modulus

#### 1.4 Asymmetric encryption with openss1: still no hybrid encryption

The key pair generated in Section 1.3 is now used here to encrypt a file.

```
- in Python:
```

```
s="6a48f82d8e828ce82b82"; i = int(s, 16); s=str(i); i; s
```

on the command line via the BC tool:
 \$ echo "ibase=16; 6A48F82D8E828CE82B82"|bc

<sup>&</sup>lt;sup>19</sup>But keep in mind that you cannot derive a private key from a public key, even when using openss1.

 $<sup>^{20}</sup>$ It is always better to use the internal option -out instead of redirecting stdout to a file:

openssl pkey -in privatekey.pem -pubout > publickey.pem

 $As an alternative there is a deprecated command: \verb"s openssl rsa -in privatekey.pem -out publickey.pem -pubout" and a statement of the statement of the state$ 

<sup>&</sup>lt;sup>21</sup>How to get all values of a key as a decimal integer is shown in Section 1.6 on page 12. Here are two ways how to convert hex numbers into decimal numbers:

<sup>501916895863876199394178</sup> 

#### 1.4.1 Encryption with RSA (no textbook RSA)

We want to encrypt a file called message.txt with openssl and use the public key in the file publickey.pem. Our encrypted file is called message.txt.rsaenc.<sup>22,23</sup>

\$ openssl pkeyutl -encrypt -inkey publickey.pem -pubin -in message.txt -out message.txt.rsaenc

#### 1.4.2 Decryption with RSA (no textbook RSA)

We want to decrypt the file message.txt.rsaenc with openssl using the according private key from privatekey ▶.pem. We call our decrypted file message.decrypted.txt.

\$ openssl pkeyutl -decrypt -inkey privatekey.pem -in message.txt.rsaenc -out message.decrypted.txt

#### 1.5 Hybrid encryption with openssl

Hybrid encryption is a combination of asymmetric and symmetric encryption. The sender chooses a random symmetric key (called a session key). This session key is used to symmetrically (e.g. with AES) encrypt the (potentially very long) data to be protected. The session key is then encrypted asymmetrically (e.g. with RSA) with the recipient's public key. This procedure solves the key distribution problem and maintains the speed advantage of symmetric encryption. Also see https://en.wikipedia.org/wiki/Hybrid\_cryptosystem.

Hybrid scheme variants are used e.g. for secure email and HTTPS.

#### Preliminary remark

All commands in this Subsection 1.5 are contained in the shell script hybrid-openssl-enc-dec.sh for direct execution. You can find its listing (1.2) at the end of this section or on the website: https://www.cryptool.org/en/ctbook/openssl

In our scenario Alice and Bob communicate.

<sup>&</sup>lt;sup>22</sup>In general, for encrypting with RSA the length of message.txt must be less than the size of the RSA modulus – if the message file is not split into smaller parts. However, opensol uses as default RSA-OAEP instead of textbook RSA, so the input has to be even smaller. OAEP stands for "Optimal Asymmetric Encryption Padding" and should – according to RFC 8017 (https://datatracker.ietf.org /doc/html/rfc8017) – be used to add a component of randomness to the deterministic RSA algorithm. When doing so the result has a small overhead which reduces the maximal encryptable message size (which is possible in the case of textbook RSA) by some bytes. Details can be found e.g. on crypto.stackexchange.com (https://crypto.stackexchange.com/questions/42097/what-is-the-max imum-size-of-the-plaintext-message-for-rsa-oaep). There you can find especially this post from 2017 (by Maarten Bodewes): "For PKCS#1 v1.5 padding, for encryption the overhead is simply 11 bytes (three bytes static values and 8 bytes filled with random numbers 1...255)."

Example: If the modulus of Bob's public key has the length 2048bit you can encrypt a file of length 245 B = (256 - 11)B = 1960 bit, but not a file of length (256 - 10)B = 246 B = 1968 bit. In the following listing we generate two random messages, one with 245 B (we call it x245, per default in binary format) and one with 246 B (called y246, also in binary format) using the command rand. Then we (at least try to) encrypt both messages:

 $<sup>\</sup>$  openssl rand -out x245 245

<sup>\$</sup> openssl rand -out y246 246

<sup>\$</sup> openssl genrsa -out key.pem 2048

<sup>\$</sup> openssl pkey -in key.pem -out pubkey.pem -pubout

 $<sup>\</sup>$  openssl pkeyutl -encrypt -pubin -inkey pubkey.pem -in x245 -out x245enc

<sup>#</sup> no error

<sup>\$</sup> openssl pkeyutl -encrypt -pubin -inkey pubkey.pem -in y246 -out y246enc RSA operation error

RSA operation err

<sup>4354178496:</sup>error:0406D06E:rsa routines:RSA\_padding\_add\_PKCS1\_type\_2:data too large for key size:crypto/rsa/rsa\_pk ► 1.c:125:

<sup>&</sup>lt;sup>23</sup>How to perform the insecure textbook RSA for didactic purposes with openssl is described in Section 1.9.

#### 1.5.1 Pre-tasks at the receiver Bob: key generation (RSA)

Bob generates his key pair and saves his private key into a file. Then he generates his public key from his private key.

```
$ openssl genpkey -algorithm RSA -pkeyopt rsa_keygen_bits:2048
-out privatekey.Bob.pem
```

```
$ openssl pkey -in privatekey.Bob.pem -out publickey.Bob.pem -pubout
```

Bob sends his public key to Alice.

#### 1.5.2 Encryption: Three tasks at the site of sender Alice

1. Alice creates a random session key and stores it in the file symkey.bin.

openssl rand -out symkey.bin 32

2. Alice encrypts the session key symkey.bin using RSA with Bob's public key.

\$ openssl pkeyutl -encrypt -pubin -inkey publickey.Bob.pem -in symkey.bin -out symkey.bin.rsa-encrypted-for-bob

3. Alice encrypts her message with AES using symkey. bin as session key.

\$ openssl enc -aes-256-cfb8 -in message.txt -out message.txt.enc -pass file:symkey.bin -pbkdf2

Alice sends two things to Bob:

- the with the session key symmetrically encrypted message as file "message.txt.enc", and
- the sessionskey asymmetrically encrypted with Bob's public key as file: symkey.bin.rsa-encrypted-forbob

Alice should remove the session key afterward.

#### 1.5.3 Decryption: Two tasks at the site of the receiver Bob

1. Bob decrypts the session key with his private RSA key.

openssl pkeyutl -decrypt -inkey privatekey.Bob.pem -in symkey.bin.rsa-encrypted-for-bob -out symkey-decrypted.bin

2. Bob uses the session key to decrypt the actual data (message) with AES.

openssl aes-256-cfb8 -d -in message.txt.enc -out message.txt.enc.dec -pass file:symkey.bin.rsa-encrypted-for-bob▶ ▶ -pbkdf2

#### 1.6 Show all keys of a private PEM file as decimal numbers (using an own Python script)

The script convert -pem-dec.py converts the found hex numbers in a private or public PEM file into decimal numbers. To do so, it searches the text form of the corresponding text form of the key file for the occurrence of the strings "RSA private key" and "RSA public key".

Note: The private PEM file generated by OpenSSL is often also called "private key" in OpenSSL. See Subsection 1.3.2.

Call for a private PEM file:

```
$ openssl pkey -in privatekey.Bob.pem -noout -text > privatekey.Bob.txt
$ ./convert-pem-dec.py privatekey.Bob.txt
```

The same goes for the public PEM file with the following call:

\$ openssl pkey -in publickey.Bob.pem -pubin -noout -text > publickey.Bob.txt \$ ./convert-pem-dec.py publickey.Bob.txt -pubin

Here a possible output of a public key (modulus N, exponent e):

```
$ ls -l *.Bob.txt
-rw-r--r-- 1 bet bet 4010 Jun 13 23:45 privatekey.Bob.txt
-rw-r--r-- 1 bet bet 922 Jun 13 23:50 publickey.Bob.txt
$ cat publickev.Bob.txt
RSA Public-Key: (2048 bit)
Modulus:
   00:cb:e8:77:13:ac:77:67:de:bc:57:b4:5c:73:4b:
    99:49:92:92:71:95:8a:b8:3b:a3:c5:9b:30:e7:b0:
   4d:5a:b7:e5:af:ea:b0:92:43:db:7c:39:90:c6:dd:
   96:a0:de:2d:61:4d:73:51:fa:9c:35:c0:76:1b:ac:
    2c:b1:da:e5:f9:26:22:0d:2d:c4:56:5f:7e:aa:84:
   87:0e:84:a5:11:68:47:9a:5b:d7:6b:e8:2a:b0:79:
    35:8d:cf:17:d7:56:42:f8:57:39:c9:96:23:1c:b0:
    9c:19:c2:3e:62:67:de:06:b7:66:65:b0:70:6d:5a:
    b7:2b:20:13:df:5a:a0:65:fd:59:bd:7f:d9:71:fd:
    01:3e:e8:43:b3:6f:56:14:54:a6:77:b6:3c:e5:19:
    46:6b:0d:7b:10:ca:72:b8:2a:41:05:9e:5c:73:d1:
    e2:46:b6:b3:dc:4a:21:a1:af:08:80:ae:2c:9f:52:
    68:83:c1:7b:04:05:ab:13:f3:e9:fb:ca:8e:9a:d6:
    11:29:28:ac:aa:dd:7b:58:e1:4b:2e:d2:53:fd:f0:
    e4:1d:96:90:07:cd:5c:a0:a6:e6:fe:f0:8c:c5:72:
    73:e3:10:73:16:21:80:31:90:9c:eb:07:d0:98:47:
    16:77:78:bb:00:0b:f2:e6:61:24:78:b2:39:00:bb:
    76:63
Exponent: 65537 (0x10001)
$ ./convert-pem-dec.py publickey.Bob.txt -pubin
Modulus:
    n =257410087430143296021300759449269423938158404
63882852482920558426679866327952824599118760618782
59658850320492882235375131870650095604556532228132
84918948830115504812526890838762947330915974400563
92676782832418868550497092915089476440069013656369
91958067421569948637172344862564367860481525403589
49445216237760406351141055446157307562800240485991
59857254792990232718018797025000784068035797549400
27584133355614742986888643828833692155604696172500
66050430142562761998013547411040821215343867157313
44850439112419539584983157934660693325340884464951
05840432581716757579981700370832452879603918850204
7526399151614669321827
Exponent:
   e = 65537
```

#### 1.7 Show keys of a PEM file as decimal numbers (via RsaCtfTool)

The so-called "RSA attack tool" RsaCtfTool<sup>24</sup> is mainly used for CTFs<sup>25</sup> in order to retrieve a private key from a weak public key or to decrypt a ciphertext decrypted with textbook RSA. It also can be used to dump the parameters (numbers) from a key in PEM or DER format.

RsaCtfTool also recognizes the PEM format used by OpenSSL to store asymmetric keys.

```
The 2 commands from above
```

\$ openssl pkey -in privatekey.pem -noout -text > privatekey.txt

<sup>24</sup>https://github.com/RsaCtfTool/RsaCtfTool

<sup>&</sup>lt;sup>25</sup>https://en.wikipedia.org/wiki/Capture\_the\_flag\_(cybersecurity)

\$ ./convert-pem-dec.py privatekey.txt
are equivalent to the following command:
\$ ./RsaCtfTool/RsaCtfTool.py --dumpkey --key privatekey.pem --private

#### 1.8 Overview of previous OpenSSL commands (as list and in shell script)

In the previous examples, a random session key, a random IV, and RSA key pairs for Alice and Bob were generated. Then an encrypted file was generated from Alice for Bob (once only RSA was used, once hybrid encryption was used). Finally, the values of the parameters in the PEM files were output in hex and decimal. This is summarized in the following two examples: The script in the OpenSSL example 1.2 does a little more than the command list in the OpenSSL example 1.1.

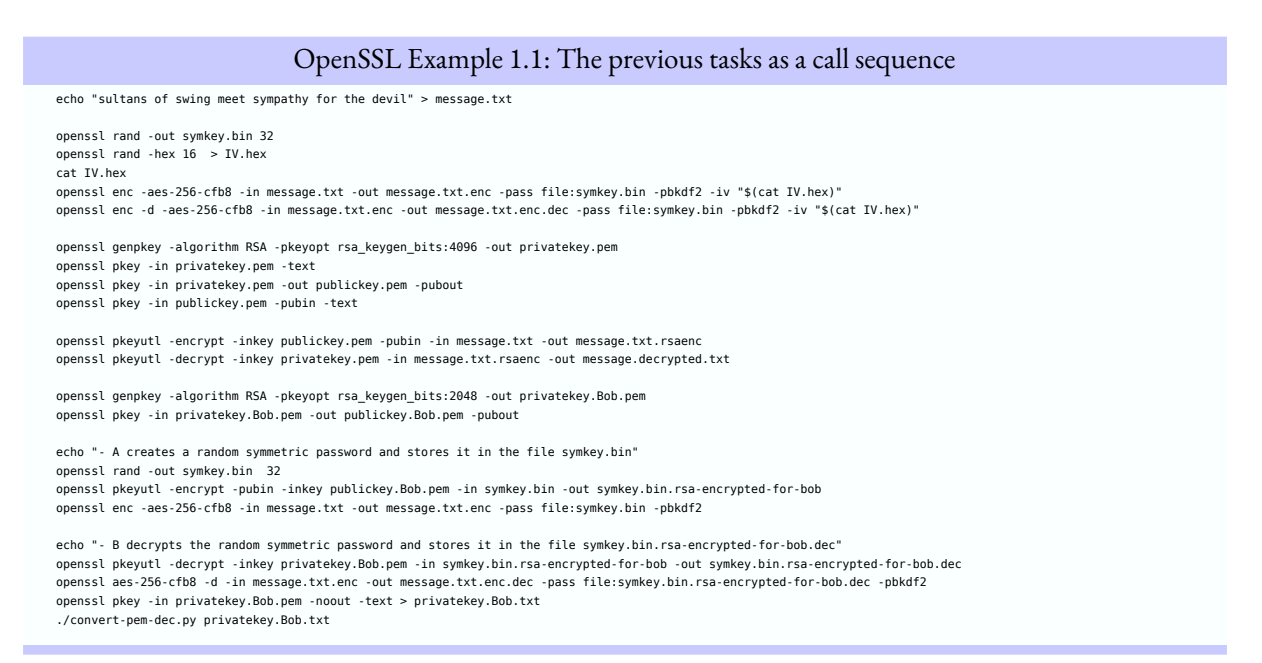

#### OpenSSL Example 1.2: Shell script hybrid-openssl-enc-dec.sh

#!/bin/bash # BE 2024-04-13 for OpenSSL 3 # Apply some typical OpenSSL commands. echo openssl version # create a message echo "sultans of swing meet sympathy for the devil" > message.txt printf "\r\n### (1) Symmetric Encryption and Decryption with OpenSSL\n" echo "- Generate a random symmetric key (= sessionkey) to be used for AES (32 byte = 256 bit)" openssl rand -out symkey.bin 32 echo "- Generate a random initialization vector (IV) of length 16 byte = 128 bit = 64 hex digits" openssl rand -hex 16 > IV.hex cat IV.hex echo "- Encrypt file with AES using the session key (here IV is read from file)" openssl enc -aes-256-cfb8 -in message.txt -out message.txt.enc -k file:symkey.bin -pbkdf2 -iv "\$(cat IV.hex)" echo "- Decrypt file using AES. Needs additional option -d" openssl enc -d -aes-256-cfb8 -in message.txt.enc -out message.txt.enc.dec -k file:symkey.bin -pbkdf2 -iv "\$(cat IV.hex)" echo "- Check AES correctness: message.txt ?= message.txt.enc.dec" cmp -s "message.txt" "message.txt.enc.dec"

cmp 's message.txt message.txt.enc.de CMPRESULT=\$? if [ \$CMPRESULT -eq 0 ]; then echo "files are equal" cat message.txt

echo "- B uses the sessionkey to decrypt the data with AES"

echo "- B decrypts the sessionkey with his private key" openssl pkeyutl -decrypt -inkey privatekey.Bob.pem -in symkey.bin.rsa-encrypted-for-bob -out symkey-decrypted.bin

echo echo "# Tasks at the receiver Bob: Decryption"

# remove the sessionkey afterwards # rm symkey.bin

etn = A etciptes message:txt with ALS using symmetry.usin as sessionney
# Im ff.keinen IV angub: iv 021a/bb5028ac1544e503090958ed139
openssl enc -aes-256-cfb8 -in message.txt -out message.txt.enc -k file:symkey.bin -pbkdf2

echo "- A encrypts message.txt with AES using symkey.bin as sessionkey"

echo "- A encrypts symkey.bin using RSA with B's public key" openssl pkeyutl -encrypt -pubin -inkey publickey.Bob.pem -in symkey.bin -out symkey.bin.rsa-encrypted-for-bob

echo "- A creates a random symmetric key and stores it in the file symkey.bin" openssl rand -out symkey.bin 32

echo echo "# Tasks at the sender Alice: Encryption" # Prerequisite: message.txt given

echo "- B sends his public key to Alice (A)"

# echo "- view the details on the public key with this command" # \$ openssl pkey -in publickey.Bob.pem -pubin -text

echo "- B creates a public key from his private key openssl pkey -in privatekey.Bob.pem -out publickey.Bob.pem -pubout

echo "- B creates his keypair and stores the private key in a file" openssl genpkey -algorithm RSA -pkeyopt rsa\_keygen\_bits:2048 -out privatekey.Bob.pem

echo "# Pre-tasks at the receiver Bob (B): Key generation (RSA)"

printf "\n\n### (4) Hybrid Encryption Using RSA for Sessionkey and AES for (Long) Message File\n"

echo

. CMPRESULT=\$? if [ \$CMPRESULT -eq 0 ]; then echo "files are equal

echo "- Check correctness: message.txt ?= message.decrypted.txt" cmp -s "message.txt" "message.decrypted.txt"

echo "- Decrypt file with the RSA and private key (privatekey.pem)" openssl pkeyutl -decrypt -inkey privatekey.pem -in message.txt.rsaenc -out message.decrypted.txt

openssl pkeyutl -encrypt -inkey publickey.pem -pubin -in message.txt -out message.txt.rsaenc

echo "- Encrypt a file called message.txt via RSA and public key

printf "\r\n### (3) Asymmetric Encryption and Decryption with OpenSSL: Textbook RSA\n"

echo "- View the details of the public key (it only contains n and e as usual in maths)"

printf "\r\n### (2) Asymmetric Encryption and Decryption with OpenSSL: Key Generation\n"

# - Here the pass phrase (4 to 1023 characters) is prompted and has to be entered twice: openssl genpkey -algorithm RSA -pkeyopt rsa\_keygen\_bits:4096 -out privatekey2.pem -aes256

openssl genpkey -algorithm RSA -pkeyopt rsa\_keygen\_bits:4096 -out privatekey.pem

# - Here the pass phrase ("test") is delivered in the script itself (no prompt);

# You also can AES-encrypt the privatekey at once

echo "- Create the public key (from the private key)" openssl pkey -in privatekey.pem -out publickey.pem -pubout

openssl pkey -in publickey.pem -pubin -text

echo "- Create an RSA 4096 bit key pair. The private keys is stored in PKCS#8 format in the file privatekey.pem."

# openssl genpkey -algorithm RSA -pkeyopt rsa\_keygen\_bits:4096 -out privatekey2.pem -aes256 -pass pass:test

echo "- Look at the details of the private key file, which in openssl also contains the public values and some more values for faster calculations (output only 🕨

OpenSSL Example 1.2 ctd.

elif [ \$CMPRESULT -eq 1 ]; then
 echo "files are not equal" cat message.txt cat message.txt.enc.dec echo "file cmp error" fi

▶in base64 and/or hex)" openssl pkey -in privatekey.pem -text

cat message.txt elif [ \$CMPRESULT -eq 1 ]; then echo "files are not equal" cat message.txt cat message.decrypted.txt

echo "file cmp error"

else

fi

#### OpenSSL Example 1.2 ctd.

openssl aes-256-cfb8 -d -in message.txt.enc -out message.txt.enc.dec -k file:symkey.bin -pbkdf2

# remove the sessionkey afterwards # rm symkey.bin

#### echo

echo "- Check correctness: message.txt ?= message.txt.enc.dec"
cmp -s "message.txt" "message.txt.enc.dec" CMPRESULT=\$? if [ \$CMPRESULT -eq 0 ]; then echo "files are equal"
cat message.txt elif [ \$CMPRESULT -eq 1 ]; then echo "files are not equal" cat message.txt cat message.txt.enc.dec echo "file cmp error" fi

printf "\n\n### (5) Show Numbers of Bob's Private Key as Decimals (Using a Python Script)\n" openssl pkey -in privatekey.Bob.pem -noout -text > privatekey.Bob.txt ./convert-pem-dec.py privatekey.Bob.txt

printf "\n\n### (6) Generate Random Data\n"

echo "- Generate 32 byte = 256-bit and write them to a file called testkey.bin" openssl rand -out testkey.bin 32

echo "- Generate 100 byte of random data and write to a file called file.bin" openssl rand -out file.bin 100

echo "- Generate 100 byte of random data in hexadecimal and redirect output to file.hex" openssl rand -hex 100 > file.hex

echo "- Generate 100 byte of random data in base64 and redirect output to file.b64" openssl rand -base64 100 > file.b64

echo "- Show different file sizes" ls -l file.\*

printf "\n\n### (7) Generate Prime Numbers\n"

echo "- Generate a random 4096-bit prime number (takes about 3 sec)" openssl prime -generate -bits 4096

echo "- Generate small primes (doesn't create all of the given bit length)" openssl prime -generate -bits 2 openssl prime -generate -bits 3 openssl prime -generate -bits 4 openssl prime -generate -bits 5 openssl prime -generate -bits 6 openssl prime -generate -bits 7 openssl prime -generate -bits 8

#### echo

: <<KOMMENTARIO Files initially required in an empty directory: -rwx--x--x 1 bet bet 3222 Jun 1 17:35 convert-pem-dec.py -rwxr-xr-x 1 bet bet 8051 Jun 2 04:14 hybrid-openssl-enc-dec.sh Files created during running the script hybrid-openssl-enc-dec.sh:

| - rw- r r | 1 | bet | bet | 139  | Jun | 2 | 04:18 | file.b64                         |
|-----------|---|-----|-----|------|-----|---|-------|----------------------------------|
| - rw- r r | 1 | bet | bet | 100  | Jun | 2 | 04:18 | file.bin                         |
| - rw- r r | 1 | bet | bet | 201  | Jun | 2 | 04:18 | file.hex                         |
| - rw- r r | 1 | bet | bet | 33   | Jun | 2 | 04:18 | IV.hex                           |
| - rw- r r | 1 | bet | bet | 45   | Jun | 2 | 04:18 | message.decrypted.txt            |
| - rw- r r | 1 | bet | bet | 45   | Jun | 2 | 04:18 | message.txt                      |
| - rw- r r | 1 | bet | bet | 61   | Jun | 2 | 04:18 | message.txt.enc                  |
| - rw- r r | 1 | bet | bet | 45   | Jun | 2 | 04:18 | message.txt.enc.dec              |
| - rw- r r | 1 | bet | bet | 512  | Jun | 2 | 04:18 | message.txt.rsaenc               |
| - rw      | 1 | bet | bet | 1704 | Jun | 2 | 04:18 | privatekey.Bob.pem               |
| - rw- r r | 1 | bet | bet | 4013 | Jun | 2 | 04:18 | privatekey.Bob.txt               |
| - rw      | 1 | bet | bet | 3272 | Jun | 2 | 04:18 | privatekey.pem                   |
| - rw- r r | 1 | bet | bet | 451  | Jun | 2 | 04:18 | publickey.Bob.pem                |
| - rw- r r | 1 | bet | bet | 800  | Jun | 2 | 04:18 | publickey.pem                    |
| - rw- r r | 1 | bet | bet | 32   | Jun | 2 | 04:18 | symkey.bin                       |
| - rw- r r | 1 | bet | bet | 256  | Jun | 2 | 04:18 | symkey.bin.rsa-encrypted-for-bob |
| - rw- r r | 1 | bet | bet | 32   | Jun | 2 | 04:18 | symkey-decrypted.bin             |
| - rw- r r | 1 | bet | bet | 32   | Jun | 2 | 04:18 | testkey.bin                      |
|           |   |     |     |      |     |   |       |                                  |

KOMMENTARIO

#### 1.9 Textbook RSA with openssl and own Python script

#### Preparations

In the following we use the Python script int2bin.py. It transforms a natural number into binary format which openssl uses for a specific length. This length must be equal to the length of the RSA modulus in the public key that is uses. The following command shows the bit length (key size) of the modulus:

```
$ openssl pkey -in publickey.pem -pubin -noout -text
RSA Public-Key: (4096 bit)
...
```

#### Step 1: Transform natural number into openssl format

The following command stores the number m=25 in the same length as the RSA modulus to be used (4096 bit). It is stored into the file "message.bin" which has a length of 4096 bit = 512 B:

```
$ ./int2bin.py -enc 25 4096 message.bin
$ ls -l message.bin
-rw-r--r-- 1 bet bet 512 Jun 17 21:31 message.bin
```

#### Step 2: Encrypt the natural number with openssl

To get a result of the encryption without padding, we need the option -raw. The result is saved to the file "message.bin.enc".

\$ openssl pkeyutl -encrypt -raw -inkey publickey.pem -pubin -in message.bin -out message.bin.enc

#### Step 3: Transform the encrypted number into a natural number

The Python script int2bin.py converts the result of openss1 back to a natural number c:

```
$ ./int2bin.py -dec message.bin.enc
252491 ... 316805
```

#### Step 4: Decrypt the encrypted number again with openssl

The result of openssl is the decrypted number. It is saved to the file "message.bin.enc.dec".

```
$ openssl pkeyutl -decrypt -raw -inkey privatekey.pem -in message.bin.enc -out message.bin.enc.dec
$ ls -l message.bin.enc.dec
-rw-r--r-- 1 bet bet 512 Jun 15 23:42 message.bin.enc.dec
```

#### Step 5: Convert the decrypted number into a natural number

The Python script int2bin.py converts the result of openss1 back into an integer m:

```
$ ./int2bin.py -dec message.bin.enc.dec
25
```

#### Step 6: Follow the whole process with the Python function pow()

Using openssl and the Python script convert-pem-dec.py we extract the RSA parameters n, e and d from the private key.

```
$ openssl pkey -in privatekey.pem -noout -text > privatekey.txt
$ ./convert-pem-dec.py privatekey.txt
n = 793291 ... 187789
e = 65537
d = 214891 ... 510429
```

We could calculate the powers like usual in Python:

```
>>> m=25
>>> c = m**e % n
>>> m = c**d % n
```

However, it's important to use instead the pow() function in order to avoid the decryption operation taking too long or just stopping without result.<sup>26</sup>

>>> c = pow(m, e, n) >>> m = pow(c, d, n)

#### Comment

All commands of this Subsection 1.9 are contained in the shell script OpenSSL example 1.3. You can find this script here: https://www.cryptool.org/en/ctbook/openssl.

| OpenSSL Example 1.3: Textbook RSA with openssl and Python script (commented in detail in zahl direkt-openssl-enc-dec.sh)                                                                                                    |
|----------------------------------------------------------------------------------------------------|
| <pre>NUMBER=25<br/>KEYSIZE=4096<br/>openssl pkey -in publickey.pem -pubin -noout -text<br/>./int2bin.py -enc \$NUMBER \$KEYSIZE message.bin<br/>openssl pkeyutl -encrypt -raw -inkey publickey.pem -pubin -in message.bin -out message.bin.enc<br/>./int2bin.py -dec message.bin.enc<br/>openssl pkeyutl -decrypt -raw -inkey privatekey.pem -in message.bin.enc -out message.bin.enc.dec<br/>./int2bin.py -dec message.bin.enc.dec<br/>openssl pkey -in privatekey.pem -noout -text &gt; privatekey.txt</pre> |
| ./convert-pem-dec.pv privatekev.txt                                                                                                    |

#### 1.10 Generate random numbers

Here are some commands for generating random data with different length and format:

1) Generate 32 B = 256 bit and write them to a file called testkey.bin:

openssl rand -out testkey.bin 32

2) Generate 100 byte of random data in hexadecimal and redirect output to file.hex:

openssl rand -hex 100 > file.hex

3) Generate 100 byte of random data in base64 and redirect output to file.b64:

```
$ openssl rand -base64 100 > file.b64
$ more file.b64
32zjqFBi1jl3IyHkXoZ2PMLb7kWE04Qqsqc9pja3zb1xQEUjY0aWSG5c9ZpBD7UE
18K0M4ZyVBKxmN1ywCjjMIxqRqoFmpV87GvRshfCxhX7s5DyCSX1Vznr00WjTEMS
Gkz9kg==
```

 $^{26}\,$  a) SageMath expects ^ instead of \*\* as power operator.

b) SageMath informs when decrypting without pow():

exponent must be at most 9223372036854775807

c) Decrypting can only be done fast if you choose a finite integer ring from the start, which can also be done with pow(): The result appears immediately for both Python and SageMath: 25 (in Python the output is 25L)

d) pow() is so fast, that for a 4096-bit n there is no need at the command line to use CRT. See https://en.wikipedia.org/wiki/RSA\_ (cryptosystem): "Practical implementations use the Chinese remainder theorem to speed up the calculation using modulus of factors (mod pq using mod p and mod q)."

The file sizes (in byte) are different:

\$ ls -l testkey.bin file.hex file.b64 -rw-r--r-- 1 bet bet 32 Jun 8 19:41 testkey.bin -rw-r--r-- 1 bet bet 201 Jun 2 04:45 file.hex -rw-r--r-- 1 bet bet 139 Jun 2 04:45 file.b64

#### 1.11 Generate prime numbers with OpenSSL

OpenSSL is used productively to generate large prime numbers. For a prime of length 4096 bit a modern PC needs less than a second. <sup>27</sup>

\$ openssl prime -generate -bits 4096

It is also possible to generate smaller primes, but the random number generator of OpenSSL seems to not cover all primes of a specific given bit length (for 2, 3 and 4 bit we always get the same prime).<sup>28</sup>

```
$ openssl prime -generate -bits 2
3
$ openssl prime -generate -bits 3
7
$ openssl prime -generate -bits 4
13
$ openssl prime -generate -bits 5
29 or 31
$ openssl prime -generate -bits 6
53, 59, 61
$ openssl prime -generate -bits 7
127, 113, 103, 101, 107, 109, 97
$ openssl prime -generate -bits 8
211, 227, 239, 223, 251, ...
```

In addition to generate pseudo random primes, OpenSSL also can check primality. The output shows the input first in hex, then decimal:

\$ openssl prime 17
11 (17) is prime
\$ openssl prime 717
2CD (717) is not prime

OpenSSL Example 1.4: Generate random numbers and primes (also see 1.2 hybrid-openssl-enc-dec.sh)

```
openssl rand -out testkey.bin 32
openssl rand -out file.bin 100
openssl rand -hex 100 > file.hex
openssl rand -base64 100 > file.b64
openssl prime -generate -bits 4096
openssl prime 17
```

<sup>&</sup>lt;sup>27</sup>If one needs a hex output instead of decimal, this can be done by appending the option -hex: openssl prime -generate -hex -bits 200

With the option - safe you also can generate so-called "safe" or "strong" prime numbers. These are not necessarily needed for RSA, but for the Diffie-Hellman key exchange.

The list of all options can be found in the original documentation: https://www.openssl.org/docs/manmaster/manl/openssl-prime .html

<sup>&</sup>lt;sup>28</sup>We don't know why the primes 5, 11, 17, 19, 23, 37, 41, 43, 47, 67, 71, 73, 79, 83, 89, 131, 137, 139, 149, 151, 157, 163, 167, 173, 179, 181, 191, 193, 197, 199, ... never appeared with OpenSSL 1.1.1.

#### 1.12 Comparing cipher speeds with openssl

With OpenSSL you can test and compare the speed of different ciphers on your PC.

#### Test a single cipher<sup>29</sup>

```
$ openssl speed -evp aes-256-gcm
Doing aes-256-gcm for 3s on 16 size blocks: 121185279 aes-256-gcm's in 3.00s
Doing aes-256-gcm for 3s on 64 size blocks: 81302940 aes-256-gcm's in 3.00s
...
$ openssl speed aes-256-ige
...
$ openssl speed aes-256-cbc
...
$ openssl speed md4
Doing md4 for 3s on 16 size blocks: 24896959 md4's in 3.00s
Doing md4 for 3s on 64 size blocks: 18766727 md4's in 3.00s
Doing md4 for 3s on 256 size blocks: 10853787 md4's in 3.00s
...
```

This means that OpenSSL runs the corresponding algorithm in a loop for 3 seconds with a 16 B resp. 64 B etc. input. E. g. for the hash algorithm md4 in the case 16 B more than 24 million iterations were run in 3 s. At the end of the console output (it's left out above because it's quite long) a list is shown containing the number of processed bytes, e. g. more than 384 bytes in 3 s for md4 and 16 B, that is over 128 million bytes per second.

#### Test all supported ciphers

The test of all functions took about 20 minutes on a modern PC. This can be done by calling openssl speed.

\$ openssl speed Doing md4 for 3s on 16 size blocks: 24484712 md4's in 3.00s Doing md5 for 3s on 16 size blocks: 33106733 md5's in 3.00s Doing hmac(md5) for 3s on 16 size blocks: 14207977 hmac(md5)'s in 3.00s Doing shal for 3s on 16 size blocks: 34526550 shal's in 3.00s Doing sha256 for 3s on 16 size blocks: 20655948 sha256's in 3.00s Doing sha256 for 3s on 64 size blocks: 11635481 sha256's in 3.00s Doing sha256 for 3s on 256 size blocks: 5362737 sha256's in 3.00s Doing sha256 for 3s on 1024 size blocks: 1660351 sha256's in 3.00s Doing sha256 for 3s on 8192 size blocks: 225299 sha256's in 3.00s Doing sha256 for 3s on 16384 size blocks: 113748 sha256's in 3.00s Doing sha512 for 3s on 16 size blocks: 14328104 sha512's in 3.00s Doing whirlpool for 3s on 16 size blocks: 9988996 whirlpool's in 3.00s Doing rmd160 for 3s on 16 size blocks: 11843755 rmd160's in 3.00s Doing rc4 for 3s on 16 size blocks: 170249167 rc4's in 3.00s Doing des cbc for 3s on 16 size blocks: 19706910 des cbc's in 3.00s Doing des ede3 for 3s on 16 size blocks: 7503733 des ede3's in 3.00s Doing aes-128 cbc for 3s on 16 size blocks: 35527030 aes-128 cbc's in 3.00s Doing aes-192 cbc for 3s on 16 size blocks: 30236871 aes-192 cbc's in 3.00s Doing aes-256 cbc for 3s on 16 size blocks: 26267630 aes-256 cbc's in 3.00s Doing aes-128 ige for 3s on 16 size blocks: 35425097 aes-128 ige's in 3.00s Doing aes-192 ige for 3s on 16 size blocks: 30067762 aes-192 ige's in 3.00s Doing aes-256 ige for 3s on 16 size blocks: 26229118 aes-256 ige's in 3.00s Doing ghash for 3s on 16 size blocks: 362653379 ghash's in 3.00s Doing camellia-128 cbc for 3s on 16 size blocks: 29850364 camellia-128 cbc's in 3.00s Doing camellia-192 cbc for 3s on 16 size blocks: 25589359 camellia-192 cbc's in 3.00s Doing camellia-256 cbc for 3s on 16 size blocks: 25915761 camellia-256 cbc's in 3.00s Doing seed cbc for 3s on 16 size blocks: 24155793 seed cbc's in 3.00s Doing rc2 cbc for 3s on 16 size blocks: 13304928 rc2 cbc's in 3.00s

<sup>29</sup>The block mode GCM of AES (here e. g. aes-256-gcm) is only accessible via the EVP-name (EVP = "Envelope" = the Digital EnVeloPe library, which is a high level interface to OpenSSL cryptographic functions for programmers).

Doing blowfish cbc for 3s on 16 size blocks: 34147133 blowfish cbc's in 3.00s

Doing cast cbc for 3s on 16 size blocks: 30905984 cast cbc's in 3.00s

Doing rand for 3s on 16 size blocks: 3144269 rand's in 2.93s

Doing 512 bits private rsa's for 10s: 323981 512 bits private RSA's in 10.00s Doing 512 bits public rsa's for 10s: 5723802 512 bits public RSA's in 10.00s

Doing 512 bits sign dsa's for 10s: 219602 512 bits DSA signs in 9.99s Doing 512 bits verify dsa's for 10s: 417515 512 bits DSA verify in 10.00s

Doing 160 bits sign ecdsa's for 10s: 65977 160 bits ECDSA signs in 9.99s Doing 160 bits verify ecdsa's for 10s: 73865 160 bits ECDSA verify in 10.00s

Doing 512 bits sign ecdsa's for 10s: 9819 512 bits ECDSA signs in 10.00s Doing 512 bits verify ecdsa's for 10s: 13214 512 bits ECDSA verify in 10.00s

Doing 160 bits ecdh's for 10s: 69874 160-bits ECDH ops in 9.99s

Doing 448 bits ecdh's for 10s: 24944 448-bits ECDH ops in 10.00s

Doing 253 bits sign Ed25519's for 10s: 325591 253 bits Ed25519 signs in 10.00s Doing 253 bits verify Ed25519's for 10s: 119356 253 bits Ed25519 verify in 10.00s Doing 456 bits sign Ed448's for 10s: 28164 456 bits Ed448 signs in 10.00s Doing 456 bits verify Ed448's for 10s: 22268 456 bits Ed448 verify in 10.00s

OpenSSL 1.1.1 11 Sep 2018

built on: Wed May 27 19:15:54 2020 UTC
options:bn(64,64) rc4(16x,int) des(int) aes(partial) blowfish(ptr) compiler: gcc -fPIC -pthread =m64 -Wa, -noexecstack -Wall -Wa, -noexecstack -g -02 -fdebug-prefix-map=/build/openssl-dyPHHZ/openssl-1.1.1=. -fstack-protector-strong -Wformat -Werror=format-security -DOPENSL\_USE\_NODELETE -DL\_ENDIAN -DOPENSL\_PIC -DOPENSL\_CPUID\_08J -DOPENSL\_IA32\_SSE2 -DOPENSL\_PIC -DOPENSL\_CPUID\_08J -DOPENSL\_IA32\_SSE2 -DOPENSSL\_BN\_ASM\_MONT -DOPENSSL\_BN\_ASM\_MONT5 -DOPENSSL\_BN\_ASM\_GF2m -DSHA1\_ASM -DSHA256\_ASM -DSHA512\_ASM -DKECCAK1600\_ASM -DRC4\_ASM -DMD5\_ASM -DAES\_ASM -DVPAES\_ASM -DBSAES\_ASM -DGHASH\_ASM -DECP\_NISTZ256\_ASM -DX25519\_ASM -DPADLOCK\_ASM -DPOLY1305\_ASM -DNDEBUG -Wdate-time -D FORTIFY SOURCE=2

The 'numbers' are in 1000s of bytes per second processed.

| type           | 16 bytes     | 64 bytes    | 256 bytes    | 1024 bytes   | 8192 bytes   | 16384 bytes    |
|----------------|--------------|-------------|--------------|--------------|--------------|----------------|
| md2            | 0.00         | 0.00        | 0.00         | 0.00         | 0.00         | 0.00           |
| mdc2           | 0.00         | 0.00        | 0.00         | 0.00         | 0.00         | 0.00           |
| md4            | 130585.13k   | 398696.92k  | 910739.20k   | 1345290.92k  | 1548752.21k  | 1572099.41k    |
| md5            | 176569.24k   | 406777.28k  | 713249.45k   | 878841.51k   | 940930.39k   | 946765.82k     |
| hmac(md5)      | 75775.88k    | 231158.85k  | 535103.06k   | 767268.18k   | 912558.76k   | 936700.59k     |
| sha1           | 184141.60k   | 452444.01k  | 906871.81k   | 1217873.92k  | 1349842.26k  | 1359686.31k    |
| rmd160         | 63166.69k    | 151465.28k  | 273872.98k   | 339738.97k   | 373060.95k   | 378328.41k     |
| rc4            | 907995.56k   | 958468.46k  | 768643.33k   | 730315.78k   | 721253.72k   | 717357.06k     |
| des cbc        | 105103.52k   | 107784.15k  | 107826.26k   | 108655.62k   | 108079.79k   | 108030.63k     |
| des ede3       | 40019.91k    | 40663.00k   | 40784.30k    | 40932.69k    | 40970.92k    | 40932.69k      |
| idea cbc       | 0.00         | 0.00        | 0.00         | 0.00         | 0.00         | 0.00           |
| seed cbc       | 128830.90k   | 129395.80k  | 129792.34k   | 129607.68k   | 129791.32k   | 129531.90k     |
| rc2 cbc        | 70959.62k    | 72832.68k   | 73396.91k    | 73166.85k    | 73430.36k    | 73362.09k      |
| rc5-32/12 cbc  | 0.00         | 0.00        | 0.00         | 0.00         | 0.00         | 0.00           |
| blowfish cbc   | 182118.04k   | 196655.51k  | 199951.19k   | 201562.11k   | 201695.23k   | 202265.94k     |
| cast cbc       | 164831.91k   | 176574.40k  | 179900.84k   | 180461.23k   | 180718.25k   | 181114.20k     |
| aes-128 cbc    | 189477.49k   | 211289.05k  | 216948.14k   | 219875.33k   | 219941.55k   | 219703.98k     |
| aes-192 cbc    | 161263.31k   | 175736.53k  | 181192.87k   | 182700.71k   | 184015.88k   | 182867.29k     |
| aes-256 cbc    | 140094.03k   | 152293.46k  | 154599.94k   | 156222.46k   | 156969.64k   | 156652.89k     |
| camellia-128 c | bc 159201.94 | 4k 239704.7 | '3k 272104.6 | 52k 279830.1 | 9k 283238.4  | l0k 281204.05k |
| camellia-192 c | bc 136476.5  | 8k 188461.0 | 3k 205451.2  | 26k 211486.3 | 8k 211664.9  | 00k 212516.86k |
| camellia-256 c | bc 138217.3  | 9k 186853.9 | 9k 205037.6  | 55k 211876.8 | 86k 214119.7 | 7k 214553.94k  |
| sha256         | 110165.06k   | 248223.59k  | 457620.22k   | 566733.14k   | 615216.47k   | 621215.74k     |
| sha512         | 76416.55k    | 303715.82k  | 518181.63k   | 774714.71k   | 918227.63k   | 931921.92k     |
| whirlpool      | 53274.65k    | 114055.74k  | 190728.70k   | 230286.68k   | 245000.87k   | 246338.90k     |
| aes-128 ige    | 188933.85k   | 201223.36k  | 202676.57k   | 205343.40k   | 205739.35k   | 206067.03k     |
| aes-192 ige    | 160361.40k   | 168854.02k  | 171212.89k   | 172596.57k   | 173197.99k   | 172900.35k     |
| aes-256 ige    | 139888.63k   | 146539.63k  | 148333.31k   | 149011.11k   | 148886.87k   | 148799.49k     |
| ghash          | 1934151.35k  | 7725503.27k | 11779075.84k | 12840266.07k | 13200414.04k | 13222084.61k   |
| rand           | 17170.07k    | 65357.57k   | 215719.23k   | 503646.39k   | 850989.89k   | 888807.34k     |
|                |              |             |              |              |              |                |

sign verify sign/s verify/s rsa 512 bits 0.000031s 0.000002s 32398.1 572380.2 rsa 1024 bits 0.000067s 0.000004s 14992.9 240760.0 rsa 2048 bits 0.000426s 0.000013s 2344.9 78532.9 rsa 3072 bits 0.001293s 0.000026s 773.5 38368.9 rsa 4096 bits 0.002889s 0.000045s 346.1 22114.9 37.9 6704.6 7.4 1728.4 rsa 7680 bits 0.026368s 0.000149s rsa 15360 bits 0.134533s 0.000579s

sign/s verify/s sign verify dsa 512 bits 0.000045s 0.000024s 21982.2 41751.5 dsa 1024 bits 0.000075s 0.000053s 13330.1 18825.3 dsa 2048 bits 0.000185s 0.000158s 5410.0 6345.1

|                | sign                                                                                                    | verify                                                                                                    | sign/s ve                                                                                                    | erify/s                                                                                                    |
|----------------|----------------------------------------------------------------------------------------------------|----------------------------------------------------------------------------------------------------|----------------------------------------------------------------------------------------------------|----------------------------------------------------------------------------------------------------|
| sa (secp160r1) | 0.0002s                                                                                                    | 0.0001s                                                                                                    | 6604.3                                                                                                    | 7386.5                                                                                                    |
| sa (nistp192)  | 0.0002s                                                                                                    | 0.0002s                                                                                                    | 5374.1                                                                                                    | 5928.7                                                                                                    |
| sa (nistp224)  | 0.0000s                                                                                                    | 0.0001s                                                                                                    | 23458.6                                                                                                    | 10054.1                                                                                                    |
| sa (nistp256)  | 0.0000s                                                                                                    | 0.0000s                                                                                                    | 62271.3                                                                                                    | 20989.1                                                                                                    |
| sa (nistp384)  | 0.0007s                                                                                                    | 0.0005s                                                                                                    | 1407.2                                                                                                    | 1923.6                                                                                                    |
| sa (nistp521)  | 0.0002s                                                                                                    | 0.0004s                                                                                                    | 4625.7                                                                                                    | 2388.0                                                                                                    |
| sa (nistk163)  | 0.0002s                                                                                                    | 0.0003s                                                                                                    | 6041.7                                                                                                    | 3051.9                                                                                                    |
| sa (nistk233)  | 0.0002s                                                                                                    | 0.0005s                                                                                                    | 4388.5                                                                                                    | 2215.0                                                                                                    |
| sa (nistk283)  | 0.0004s                                                                                                    | 0.0008s                                                                                                    | 2567.7                                                                                                    | 1304.6                                                                                                    |
| sa (nistk409)  | 0.0007s                                                                                                    | 0.0013s                                                                                                    | 1528.8                                                                                                    | 778.3                                                                                                    |
| sa (nistk571)  | 0.0015s                                                                                                    | 0.0029s                                                                                                    | 676.6                                                                                                    | 348.6                                                                                                    |
| sa (nistb163)  | 0.0002s                                                                                                    | 0.0003s                                                                                                    | 5757.6                                                                                                    | 2910.1                                                                                                    |
| sa (nistb233)  | 0.0002s                                                                                                    | 0.0005s                                                                                                    | 4222.7                                                                                                    | 2148.0                                                                                                    |
|                | sa (secp160r1)<br>sa (nistp122)<br>sa (nistp224)<br>sa (nistp226)<br>sa (nistp251)<br>sa (nistp521)<br>sa (nistk233)<br>sa (nistk233)<br>sa (nistk283)<br>sa (nistk283)<br>sa (nistk571)<br>sa (nistk571)<br>sa (nistk523) | sign<br>sign<br>sa (secploorl) 0.0002s<br>sa (nistp192) 0.0002s<br>sa (nistp224) 0.0000s<br>sa (nistp224) 0.0007s<br>sa (nistp384) 0.0007s<br>sa (nistp521) 0.0002s<br>sa (nistk233) 0.0002s<br>sa (nistk283) 0.0004s<br>sa (nistk283) 0.0004s<br>sa (nistk283) 0.0004s<br>sa (nistk71) 0.0015s<br>sa (nistb151) 0.0002s | sign         verify           sa (secp1601)         0.0002s         0.0001s           sa (nistp192)         0.0002s         0.0002s           sa (nistp224)         0.0000s         0.0000s           sa (nistp256)         0.0000s         0.0000s           sa (nistp221)         0.0002s         0.0003s           sa (nistp21)         0.0002s         0.0003s           sa (nistk133)         0.0002s         0.0003s           sa (nistk233)         0.0002s         0.0003s           sa (nistk233)         0.0007s         0.0003s           sa (nistk731)         0.0007s         0.0029s           sa (nistk571)         0.0015s         0.0029s           sa (nistk571)         0.0002s         0.0003s           sa (nistk573)         0.0002s         0.0003s           sa (nistk573)         0.0002s         0.0003s           sa (nistk573)         0.0002s         0.0003s | sign         verify         sign/s         verify         sign/s           sa         (sec)foll         0.0002s         0.0002s         6.0001s         6604.3           sa         (nistp192)         0.0002s         0.0001s         5374.1           sa         (nistp224)         0.0000s         0.0001s         23458.6           sa         (nistp256)         0.0000s         0.0001s         23458.6           sa         (nistp251)         0.0002s         0.0000s         62271.3           sa         (nistp521)         0.0002s         0.0003s         6041.7           sa         (nistk163)         0.0002s         0.0003s         641.7           sa         (nistk23)         0.0002s         0.0003s         5267.7           sa         (nistk73)         0.0015s         0.002s         5267.7           sa         (nistk71)         0.0015s         0.002s         576.7           sa         (nistk71)         0.0015s         0.002s         577.6           sa         (nistb133)         0.0002s         0.0003s         5757.6 |

| 283 | bits | ecdsa | (nistb283  | 0.0004    | 0.0008  | s 2452.0 | 5 1248.4 |        |
|-----|------|-------|------------|-----------|---------|----------|----------|--------|
| 409 | bits | ecdsa | (nistb409  | 0.00079   | 0.0013  | s 1456.3 | 3 746.6  |        |
| 571 | bits | ecdsa | (nistb571  | 0.0016    | 0.0031  | s 631.0  | 324.5    |        |
| 256 | bits | ecdsa | (brainpoo  | lP256r1)  | 0.0003s | 0.0003s  | 3332.4   | 3747.2 |
| 256 | bits | ecdsa | (brainpoo  | lP256t1)  | 0.0003s | 0.0003s  | 3339.5   | 3876.2 |
| 384 | bits | ecdsa | (brainpoo  | lP384r1)  | 0.0007s | 0.0006s  | 1388.1   | 1775.2 |
| 384 | bits | ecdsa | (brainpoo  | lP384t1)  | 0.0007s | 0.0005s  | 1406.3   | 1908.6 |
| 512 | bits | ecdsa | (brainpoo  | lP512r1)  | 0.0010s | 0.0008s  | 965.5    | 1243.1 |
| 512 | bits | ecdsa | (brainpoo  | lP512t1)  | 0.0010s | 0.0008s  | 981.9    | 1321.4 |
|     |      |       |            |           |         |          |          |        |
|     |      |       |            | ор        | op/s    |          |          |        |
| 160 | bits | ecdh  | (secp160r1 | 0.0001    | 6994.4  |          |          |        |
| 192 | bits | ecdh  | (nistp192) | 0.0002s   | 5659.3  |          |          |        |
| 224 | bits | ecdh  | (nistp224) | 0.0001s   | 14945.8 |          |          |        |
| 256 | bits | ecdh  | (nistp256) | 0.0000s   | 27865.6 |          |          |        |
| 384 | bits | ecdh  | (nistp384) | 0.0007s   | 1449.0  |          |          |        |
| 521 | bits | ecdh  | (nistp521) | 0.0003s   | 3882.4  |          |          |        |
| 163 | bits | ecdh  | (nistk163) | 0.0002s   | 6230.6  |          |          |        |
| 233 | bits | ecdh  | (nistk233) | 0.0002s   | 4584.6  |          |          |        |
| 283 | bits | ecdh  | (nistk283) | 0.0004s   | 2691.5  |          |          |        |
| 409 | bits | ecdh  | (nistk409) | 0.0006s   | 1626.3  |          |          |        |
| 571 | bits | ecdh  | (nistk571) | 0.0014s   | 716.0   |          |          |        |
| 163 | bits | ecdh  | (nistb163) | 0.0002s   | 5995.4  |          |          |        |
| 233 | bits | ecdh  | (nistb233) | 0.0002s   | 4445.4  |          |          |        |
| 283 | bits | ecdh  | (nistb283) | 0.0004s   | 2564.5  |          |          |        |
| 409 | bits | ecdh  | (nistb409) | 0.0007s   | 1532.7  |          |          |        |
| 571 | bits | ecdh  | (nistb571) | 0.0015s   | 659.9   |          |          |        |
| 256 | bits | ecdh  | (brainpool | P256r1) 0 | 0.0003s | 3513.3   |          |        |
| 256 | bits | ecdh  | (brainpool | P256t1) 0 | 0.0003s | 3501.7   |          |        |
| 384 | bits | ecdh  | (brainpool | P384r1) ( | 0.0007s | 1460.7   |          |        |
| 384 | bits | ecdh  | (brainpool | P384t1) ( | 0.0007s | 1478.0   |          |        |
| 512 | bits | ecdh  | (brainpool | P512r1) ( | 0.0010s | 998.7    |          |        |
| 512 | bits | ecdh  | (brainpool | P512t1) 0 | 0.0010s | 1022.6   |          |        |
| 253 | bits | ecdh  | (X25519)   | 0.0000s 4 | 40491.7 |          |          |        |
| 448 | bits | ecdh  | (X448) 0   | .0004s 24 | 194.4   |          |          |        |
|     |      |       |            |           |         |          |          |        |
|     |      |       |            | sign      | verify  | sign/s   | verify/s |        |
| 253 | bits | EdDSA | (Ed25519)  | 0.0000s   | 0.0001s | 32559.1  | 11935.6  |        |
| 456 | bits | EdDSA | (Ed448)    | 0.0004s   | 0.0004s | 2816.4   | 2226.8   |        |

#### 1.13 Retrieve and evaluate certificates

Here we list some single commands that allow to get protocol details of connected servers.

#### Parameters of Google web-server certificates

The following command uses the argument s\_client to open a secure connection to www.google.com and to print details about this connection<sup>30</sup>: The port number 443 is the standard one used by web servers for receiving HTTPS rather than HTTP connections (for HTTP, the standard port is 80). If the attempted connection succeeds, the three digital certificates from Google are displayed together with information about the secure session, the cipher suite in play, and related items. If you rerun the command now, you will get the current Google certificates, which will "slightly" differ from the ones shown here.

```
$ openssl s_client -connect www.google.com:443 -showcerts
CONNECTED (00000005)
depth=2 OU = GlobalSign Root CA - R2. O = GlobalSign. CN = GlobalSign
verify return:1
depth=1 C = US, 0 = Google Trust Services, CN = GTS CA 101
verify return:1
depth=0 C = US, ST = California, L = Mountain View, 0 = Google LLC, CN = www.google.com
verify return:1
Certificate chain
 0 \text{ s:} c = US, ST = California, L = Mountain View, 0 = Google LLC, CN = www.google.com i:C = US, 0 = Google Trust Services, CN = GTS CA 101 -----BEGIN CERTIFICATE-----
MIIExzCCA6+gAwIBAgIRALJsaMAobZ6SCAAAAABDVSUwDQYJKoZIhvcNAQELBQAw
QjELMAkGA1UEBhMCVVMxHjAcBgNVBAoTFUdvb2dsZSBUcnVzdCBTZXJ2aWNlczET
\label{eq:mbggalder} MBEGALUEAxMKR1RTIENBIDFPMTAeFw0yMDA1MjYxNTMwMDNaFw0yMDA4MTgxNTMwMDNaMGgxCzAJBgNVBAYTALVTMRMwEQYDVQQIEwpDYWxpZm9ybm1hMRYwFAYDVQQH
Ew1Nb3VudGFpiBWaWV3MRMwEQYDVQQKEwpHb29nbGUgTExDMRcwFQYDVQQDEw53
d3cuZ29vZ2xlLmNvbTBZMBMGByqGSM49AgEGCCqGSM49AwEHA0IABPpZHiinrjXN
5KoW0rWQjIHzVW5hW0yPa4NH906oqjUZPidUIQZmR90r5+Yx5dLJDzBuEhCoxw6i
9elNnOnwl7ujggJbMIICVzAOBgNVHQ8BAf8EBAMCB4AwEwYDVR0lBAwwCgYIKwYB
BQUHAwEwDAYDVR0TAQH/BAIwADAdBqNVHQ4EFqQUvYFt350UFFMLkjkidJ8zmSL4
8RUwHwYDVR0jBBgwFoAUmNH4bhDrz5vsYJ8YkBug630J/SswaAYIKwYBBQUHAQEE
XDBaMCsGCCsGAQUFBzABhh9odHRw0i8vb2NzcC5wa2kuZ29vZy9ndHMxbzFjb3Jl
MCsGCCsGAQUFBzAChh9odHRw0i8vcGtpLmdvb2cvZ3NyMi9HVFMxTzEuY3J0MBk
A1UdEQQSMBCCDnd3dy5nb29nbGUuY29tMCEGA1UdIAQaMBgwCAYGZ4EMAQICMAwG
CisGAQQB1nkCBQMwMwYDVR0fBCwwKjAooCagJIYiaHR0cDovL2NybC5wa2kuZ29v
Zv9HVEMxTzEib311LmNvbDCCA0MGCisGA00B1nkCBATEaf0EafEA7wB1AAe3XBv1
fWj/8bDGHSMVx7rmV3xXlLdq7rxh0hpp06IcAAABclHRz04AAAQDAEYwRAIgWz74
kj8T0ayaBwRBQs30t1xAomxpiqmpq1WV7RqkujECIAax+09FRc5EMUw0yt/ZCVuj
EqrAqliwBkmh4+Ht2SmoAHYA5xLysDd+GmL7jskMYYTx6ns3y1YdESZb8+DzS/JB
VG4AAAFyUdHNBQAABAMARzBFAiEA58Y8iumnVpkgGAbJ0Y0qAwAYmHUn739SBFx0
g8Cwis0CIGyha0ERmcA4Z8exj3GGgqy5c/00Q0mIuFGxtb8TraTZMA0GCSqGSIb3
DQEBCwUAA4IBAQAEZanMYZDcVkdppa6PRuLXMRKSL2J9eGjw4wBNIQqyN0wvxTVx
```

 $^{30}see$  https://opensource.com/article/19/6/cryptography-basics-openssl-part-1

```
0v0v4M7Horc4zCsinfM6iYUv5DpYZWec770+Sb0SK7wkRsW0BiJZ5DvxDMSZV4Wc
eQvA939Ys9pw+0FkoZZ/pvITUXsPWbywcwHWUoiR56Wtnj51I8VaS06Z45GflkAl
R9VIqdXX6E0lT+s6vtLVD65bth5ZYnpLgLfzNixEV4GcRXFvy9G5RHCeQKJMbyJx
kgmPH0eGL0pvB5IWFmUI7Ny4WkAobnsDNpyeuuxhDHQXYbIkue6tnW2Pb0khdsQ+
mKqE9Xo0YKd5jsqtsD421wnxeVnMKYLICw7c
    --END CERTIFICATE---
1 s:C = US. 0 = Google Trust Services. CN = GTS CA 101
   i:OU = GlobalSign Root CA - R2, O = GlobalSign, CN = GlobalSign
    --BEGIN CERTIFICATE---
MIIESjCCAzKgAwIBAgINAeO0mqGNiqmBJWlQuDANBgkqhkiG9w0BAQsFADBMMSA
HgYDVQQLExdHbG9iYWxTaWduIFJvb3QgQ0EgLSBSMjETMBEGA1UEChMKR2xvYmFs
U2lnbjETMBEGA1UEAxMKR2xvYmFsU2lnbjAeFw0xNzA2MTUwMDAwNDJaFw0yMTEy
MTUwMDAwNDJaMEIxCzAJBgNVBAYTALVTMR4wHAYDV00KExVHb29nbGUgVHJ1c30g
U2VydmljZXMxEzARBgNVBAMTCkdUUyBDQSAxTzEwggEiMA0GCSqGSIb3DQEBAQUA
A4IBDwAwggEKAoIBAQDQGM9F1IvN05zkQ09+tN1pIRvJzzy0THW5DzEZhD2ePCnv
UA0Qk28FgICfKqC9EksC4T2fWBYk/jCfC3R3VZMdS/dN4ZKCEPZRrAzDsiKUDzRr
mBBJ5wudgzndIMYcLe/RGGFl5y0DIKgjEv/SJH/UL+dEaltN11BmsK+eQmMF++Ac
xGNhr59gM/9il71I2dN8FGfcddwuaej4bXhp0LcQBbjxMcI7JP0aM3T4I+DsaxmK
FsbjzaTNC9uzpFlg0Ig7rR25xoynUxv8vNmkq7zdPGHXkxWY7oG9j+JkRyBABk7X
rJfoucBZEqFJJSPk7XA0LKW0Y3z5oz2D0c1tJKwHAgMBAAGjggEzMIIBLzAOBgNV
HQ8BAf8EBAMCAYYwHQYDVR0lBBYwFAYIKwYBBQUHAwEGCCsGAQUFBwMCMBIGA1Ud
EwEB/wQIMAYBAf8CAQAwHQYDVR00BBYEFJjR+G4Q68+b7GCfGJAbo0t9Cf0rMB8G
A1UdIwQYMBaAFJviB1dnHB7AagbeWbSaLd/cGYYuMDUGCCsGAQUFBwEBBCkwJzAl
BggrBgEFBQcwAYYZaHR0cDovL29jc3AucGtpLmdvb2cvZ3NyMjAyBgNVHR8EKzAp
MCegJaAjhiFodHRwOi8vY3JsLnBraS5nb29nL2dzcjIvZ3NyMi5jcmwwPwYDVR0g
BDgwNjA0BgZngQwBAgIwKjAoBggrBgEFBQcCARYcaHR0cHM6Ly9wa2kuZ29vZy9y
ZXBvc2l0b3J5LzANBgkqhkiG9w0BAQsFAA0CAQEAGoA+Nnn78y6pRjd9XlQWNa7H
TgiZ/r3RNGkmUmYHPQq6Scti9PEajvwRT2iWTHQr02fesq0qBY2ETUwgZ0+lltoN
Fvhs09tvBC0IazpswWC9aJ9xju4tWDQH8NVUGYZZ/XteDSGU9YzJqPjY8q3MDxrz
mgepBCf5o8mw/wJ4a2G6xzUr6Fb6T8McD022PLRL6u3M4Tzs3A2M1i6bvkJYi8ww
IRdAvKLWZu/axBVbzYmqmwkm5zLSDW5nIAJbELCQCZwMH56t2Dvqofxs6BBcCFIZ
USpxu6x6td0V7SvJCCosirSmIatj/9dSSVDQibet8q/7UK4v4ZUN80atnZz1yg=
-----END CERTIFICATE---
Server certificate
subject=C = US, ST = California, L = Mountain View, O = Google LLC, CN = www.google.com
issuer=C = US, O = Google Trust Services, CN = GTS CA 101
No client certificate CA names
Peer signing digest: SHA256
Peer signature type: ECDS/
Server Temp Key: X25519, 253 bits
SSL handshake has read 2638 bytes and written 396 bytes
Verification: OK
New, TLSv1.3, Cipher is TLS_AES_256_GCM_SHA384
Server public key is 256 bit
Secure Renegotiation IS NOT supported
Compression: NONE
Expansion: NONE
No ALPN negotiated
Early data was not sent
Verify return code: 0 (ok)
read:errno=0
```

A good description of this output can be found e.g. on the website of Marty Kalin, where we also found the example from above: https://opensource.com/article/19/6/cryptography-basics-openssl-part-1

With the following command we get the chain of certificates and the two non-root certificates in base64 format (enter Enter at the end of the first line): depth = 2,1,0

```
$ openssl s_client -showcerts -connect www.google.com:443 | sed -ne '/-BEGIN CERTIFICATE-/,/-END CERTIFICATE-/p' ▶
> google_server_certs.crt
depth=2 0U = GlobalSign Root CA - R2, 0 = GlobalSign, CN = GlobalSign
verify return:1
depth=1 C = US, 0 = Google Trust Services, CN = GTS CA 101
verify return:1
depth=0 C = US, ST = California, L = Mountain View, 0 = Google LLC, CN = www.google.com
verify return:1
read:errno=0
```

It is also possible to download the server certificate, cut all not needed information and save the file in PEM format. There seems to be no option to get the algorithm information. With the option -dates or -enddate you can get the certificate expiry date from the created pem file. You can see that the Google certificate has a validity of about three months.

```
$ openssl s_client -showcerts -connect www.google.com:443 </dev/null 2>/dev/null | openssl x509 -outform PEM >>
$ google_server_certs.pem
```

```
$ openssl x509 -in google_server_certs.pem -pubkey -noout
```

```
----BEGIN PUBLIC KEY----
```

```
MFkwEwYHKoZIzj0CAQYIKoZIzj0DAQcDQgAE+lkeKI2uNc3kqhY6tZCMgfNVbmFb
TI9rg0f07qiqNRk+J1QhBmZH06vn5jHl0skPMG4SEKjHDqL16U2c6fCXuw==
```

-----END PUBLIC KEY-----

\$ openssl x509 -in google\_server\_certs.pem -noout -dates notBefore=May 26 15:30:03 2020 GMT notAfter=Aug 18 15:30:03 2020 GMT

\$ openssl x509 -in google\_server\_certs.pem -noout -enddate notAfter=Aug 18 15:30:03 2020 GMT

A good description of e.g. how you can check the supported cipher suites of a server you can find here: https://www.feistyduck.com/library/openssl-cookbook/online/testing-with-openssl/index.html

## Automatically extract the single certificates out of an organization's certificate in order to get the modulus of each single certificate

Using the command below one could show the modulus of a certificate in case RSA has been used for the signature. The certificate of Google from 05/26/2020 (see above) shows "Public Key Algorithm: id-ecPublicKey" instead of "Public Key Algorithm: rsaEncryption". So the option -modulus leads to an error:

```
$ openssl x509 -in google_server_certs.crt -text -pubkey -noout -modulus
Modulus=Wrong Algorithm type
```

Now we have a closer look at the certificate of "Let's Encrypt" which is using RSA instead of ECDSA. We fetch the certificate with openssl s\_client, then we extract the contained single certificates from it (in base64 format) and write every certificate into a separate file using awk (awk searches lines beginning with the actual value of the awk outer variable RS. In case it finds such a line it writes this and all following lines until the next occurrence of the search string into a file with the name of the inner variable FileName). Finally it tells us the number of occurrences of BEGIN CERT ... END CERT constructs that had been found.<sup>31</sup>

\$ echo | openssl s\_client -showcerts -connect www.letsencrypt.org:443 > all.crt

```
$ cat all.crt | sed -ne '/-BEGIN CERTIFICATE-/,/-END CERTIFICATE-/p'
> all_base64-only.crt
$ cat all_base64-only.crt | awk -v RS="-----BEGIN CERT" 'NR>1 {++cnt;
FileName="Cert_"(NR-1)".crt"; print RS $0 > FileName; print "Created "
FileName} END {print "Number of certs found in base64 format = " cnt}'
Created Cert_1.crt
Created Cert_2.crt
Number of certs found in base64 format = 2
$ ls -l *.crt
-rw-r--r-- 1 bet bet 4395 Jun 25 00:27 all.crt
-rw-r--r-- 1 bet bet 1940 Jun 25 00:28 Cert_1.crt
```

Since these Let's Encrypt certificates use RSA, you can output the module of the certificate owner (subject public key info) for each individual file using openss1.

openssl x509 -in Cert\_1.crt -noout -modulus Modulus=DEB5AF ... CD6F51

#### Do private and public keys match?

If you want to check whether the public key from a certificate and the public key from the file with the private key match, you can do this with the following commands:

\$ openssl x509 -in ssl.crt -pubkey -noout > from\_crt.pub \$ openssl rsa -in ssl.privkey -pubout > from\_privkey.pub \$ diff from\_crt.pub from\_privkey.pub

<sup>&</sup>lt;sup>31</sup>One also could execute those 3 commands consecutively (per pipe instead of using intermediary files). The first command used openss1; the processing of the results with sed and awk was done in the bash shell.

The same goes for ECDSA keys.<sup>32</sup>

#### Test the availability of the mail server of the university of Siegen and get the used algorithms

\$ openssl s\_client -connect mail.uni-siegen.de:993 -showcerts

bet@tux19:-/D/openssl\$ openssl s\_client -connect mail.uni-siegen.de:993 -showcerts CONNECTED(00000005)

depth=3 C = DE, 0 = T-Systems Enterprise Services GmbH, OU = T-Systems Trust Center, CN = T-TeleSec GlobalRoot Class 2 verify return:1

depth=2 C = DE, 0 = Verein zur Foerderung eines Deutschen Forschungsnetzes e. V., OU = DFN-PKI, CN = DFN-Verein Certification Authority 2

verify return:1 depth=1 C = DE, 0 = Verein zur Foerderung eines Deutschen Forschungsnetzes e. V., OU = DFN-PKI, CN = DFN-Verein Global Issuing CA

verify return:1 depth=0 C = DE, ST = Nordrhein-Westfalen, L = Siegen, O = Universitaet Siegen, CN = mail.uni-siegen.de

verify return:1

Certificate chain

0 s:C = DE, ST = Nordrhein-Westfalen, L = Siegen, O = Universitaet Siegen, CN = mail.uni-siegen.de i:C = DE, O = Verein zur Foerderung eines Deutschen Forschungsnetzes e. V., OU = DFN-PKI, CN = DFN-Verein Global Issuing CA

----BEGIN CERTIFICATE---

MIIIujCCB6KgAwIBAgIMIwfrEZso2bJu9A95MA0GCSqGSIb3DQEBCwUAMIGNMQsv COYDVOOGEwJERTFFMEMGA1UECaw8VmVvZWluIHp1ciBGb2VvZGVvdW5nIGVpbmVz IERldXRzY2hlbiBGb3JzY2h1bmdzbmV0emVzIGUuIFYuMRAwDgYDVQQLDAdERk4t UEtJMSUwIwYDVQQDDBxERk4tVmVyZWluIEdsb2JhbCBJc3N1aW5nIENBMB4XDTIw MDYxNjA2NTgxMloXDTIYMDkxODA2NTgxMlowdzELMAkGA1UEBhMCREUxHDAaBgNV BAgME05vcmRyaGVpbi1XZXN0ZmFsZW4xDzANBgNVBAcMBlNpZWdlbjEcMBoGA1UE CgwTVW5pdmVyc2l0YWV0IFNpZWdlbjEbMBkGA1UEAwwSbWFpbC51bmktc2llZ2Vu LmRlMIIBIiANBakahkiG9w0BA0EFAA0CA08AMIIBCaKCA0EAowx01PYGm+fXc5/V JVUc2U7vnd2WIRM/L6thk+M174Ba8RIBRd3Eiz473Sxta+QaDtQIOG2J3o6bmRv3 Jw2WASuxLJameDF3bxJETuwHkq0uL2NSK0tDcQaf9M2BID38jmMFbfLV3eKf7L4c ZcZ/MlZ+Ugmh171Qm+UUNliIGZQad0/7skYx1oHqvhW4B6PRjbVLjkA/F5gT+1u4 ORojID8rTY9c+8qdhG+C7BMX44kkWe3buKlkDJPIh67D5byepoKFH5f9x7dUuAKy mxB9n4c+g6xQEZfLJkIzSOlCM4vRSVsU2ecLer7DsRw4Q5bqm0htPoD+wcW76BMx 2oZOmQIDAQABo4IFLTCCBSkwVwYDVR0gBFAwTjAIBgZngQwBAgIwDQYLKwYBBAGB rSGCLB4wDwYNKwYBBAGBrSGCLAEBBDAQBg4rBgEEAYGtIYISAQEEBzAQBg4rBgEE AYGtIYISAgEEBzAJBgNVHRMEAjAAMA4GA1UdDwEB/wQEAwIFoDATBgNVHSUEDDAK BggrBgEFBQcDATAdBgNVHQ4EFgQU0s2Ru8znB01n/Yhh/lEQOLhH0gIwHwYDVR0j BBgwFoAUazqYi/nyU4na4K2yMh4JH+iq03QwgfQGA1UdEQSB7DCB6YIXYXV0aC5t YWlsLnVuaS1zaWVnZW4uZGWCF2RpbmtlbC5hZC51bmktc2llZ2VuLmRlghdnZXJz dGUuYWQudW5pLXNpZWdlbi5kZYISaW1hcC51bmktc2llZ2VuLmRlghJtYWlsLnVu aSlzaWVnZW4uZGWCFW91dGxvb2sudW5pLXNpZWdlbi5kZYIXb3V0bG9va2NzLnVu aSlzaWVnZW4uZGWCF3JvZ2dlbi5hZC51bmktc2llZ2VuLmRlghJzbXRwLnVuaS1z aWVnZW4uZGWCF3dlaXplbi5hZC51bmktc2llZ2VuLmRlMIGNBgNVHR8EgYUwgYIw P6A9oDuG0Wh0dHA6Ly9jZHAxLnBjYS5kZm4uZGUvZGZuLWNhLWdsb2JhbC1nMi9w dWIvY3JsL2NhY3JsLmNybDA/oD2g04Y5aHR0cDovL2NkcDIucGNhLmRmbi5kZS9k Zm4tY2EtZ2xvYmFsLWcyL3B1Yi9jcmwvY2FjcmwuY3JsMIHbBggrBgEFBQcBAQSB ziCByzAzBggrBgEEB0cwAYYnaHR0cDovL29ic3AucGNhLmRmbi5kZS9P01N0LVN1 cnZlci9PQ1NQMEkGCCsGAQUFBzAChj1odHRw0i8vY2RwMS5wY2EuZGZuLmRlL2Rm biliYS1nbG9iYWwtZzIvcHViL2NhY2VvdC9iYWNlcnOuY3J0MEkGCCsGAOUFBzAC hjlodHRwOi8vY2RwMi5wY2EuZGZuLmRlL2Rmbi1jYS1nbG9iYWwtZzIvcHViL2Nh Y2VydC9jYWNlcnQuY3J0MIIB9wYKKwYBBAHWeQIEAqSCAecEqqHjAeEAdwBGpVXr dfqRIDCloolp9PN9ESxBdL79SbiFq/L8cP5tRwAAAXK769y0AAAEAwBIMEYCIQDn 6UkxQRveDHHyTxxdvkZNnTkx36+fccP0mdS0zpYhrgIhA0gKdcGNve/UpSPg09/t Hhv3/Ur5TQCW0EcLIArRbV2qAHUAKXm+8J450SHwVn0fY6V35b5XfZxgCvj5TV0m XCVdx40AAAFvu+vqc0AABAMARiBEAiAtPCEJdS40/4xN5s2z2t94aLGNJAFIb2zq RCbIrzUaDAIgb5xcvzut8a0LGs9FaS9rUe+DFzoQgUkpc5yh3HVeTgwAdwBvU3as MfAxGdiZAKRRFf93FRwR2QLBACkGjbIImjfZEwAAAXK76912AAAEAwBIMEYCIQCh zyqPMhMoLK3k/BiweeRm8Sj+DybAEgN5Zm7tZJko2AIhAPK1DcB6fSarvYLZxEWG +EvXJa/WfT+0gTdSicaG7VAYAHYAVYHUwhaQNgFK6gubVzxT8MDk0HhwJQgXL60q  ${\tt HQcT0wwAAAFyu+veUAAABAMARzBFAiAW0wjw+5+G0jpuChHVf06qhXJaDZIsarpB}{\tt HQcT0wwAAAFyu+veUAAABAMARzBFAiAW0wjw+5+G0jpuChHVf06qhXJaDZIsarpB}{\tt HQcT0wwAAAFyu+veUAAABAMARzBFAiAW0wjw+5+G0jpuChHVf06qhXJaDZIsarpB}{\tt HQcT0wwAAAFyu+veUAAABAMARzBFAiAW0wjw+5+G0jpuChHVf06qhXJaDZIsarpB}{\tt HQcT0wwAAAFyu+veUAAABAMARzBFAiAW0wjw+5+G0jpuChHVf06qhXJaDZIsarpB}{\tt HQcT0wwAAAFyu+veUAAABAMARzBFAiAW0wjw+5+G0jpuChHVf06qhXJaDZIsarpB}{\tt HQcT0wwAAAFyu+veUAAABAMARzBFAiAW0wjw+5+G0jpuChHVf06qhXJaDZIsarpB}{\tt HQcT0wwAAAFyu+veUAAABAMARzBFAiAW0wjw+5+G0jpuChHVf06qhXJaDZIsarpB}{\tt HQcT0wwAAAFyu+veUAAABAMARzBFAiAW0wjw+5+G0jpuChHVf06qhXJaDZIsarpB}{\tt HQcT0wwAAAFyu+veUAAABAMARzBFAiAW0wjw+5+G0jpuChHVf06qhXJaDZIsarpB}{\tt HQcT0wwAAAFyu+veUAAABAMARzBFAiAW0wjw+5+G0jpuChHVf06qhXJaDZIsarpB}{\tt HQcT0wwAAAFyu+veUAAABAMARzBFAiAW0wjw+5+G0jpuChHVf06qhXJaDZIsarpB}{\tt HQcT0wwAAAFyu+veUAAABAMARzBFAiAW0wjw+5+G0jpuChHVf06qhXJaDZIsarpB}{\tt HQcT0wwAAAFyu+veUAAABAMARzBFAiAW0wjw+5+G0jpuChHVf06qhXJaDZIsarpB}{\tt HQC}{\tt HQC}$ mbvBBA4iGaIhANXaSeotxdFveaUL0p0DUi0J9Vhb6C/Tlh2SmBHvhd2xMA0GCSaG SIb3DQEBCwUAA4IBAQCTzy1S1xiSFjvzpHRCo2lQGdMx20D161++gEArBCVu/P2f TcwbI2dv5Xip62Ty7kK3w0Bby+JceYET3+VeZ/X2/o89wq2QCy04rRPiU5WwbEUE /truWU/YKxkt1wBvMxDljdstxlmfyxYPwG/nmqs0AVqZ2GJMAbtIJSJDu3aMFNGJ TvWsivpiTg+E8wiGK8t11j/0fJHpqSATXhDbzAF4KUu8NTtuyzFvW1j8Q3iLGx+S fzSwCeYZNEEKI+WQ01gt6iJ1eCN7FXrQXCkRsYSh9Yyi0pVIj2EhvVeDe77NIN0b IM6tU3qblo0Vcae05pQ61fYQ+dBJJUxJPIA0g2/u

-----END CERTIFICATE-----

is:C = DE, O = Verein zur Foerderung eines Deutschen Forschungsnetzes e. V., OU = DFN-PKI, CN = DFN-Verein Global Issuing CA i:C = DE, O = Verein zur Foerderung eines Deutschen Forschungsnetzes e. V., OU = DFN-PKI, CN = DFN-Verein Certification Authority 2

-----BEGIN CERTIFICATE-----

MIIFrDCCBJSaAwIBAaIHG2060B4sPTANBakahkiG9w0BAOsFADCBlTELMAkGA1UE BhMCREUxRTBDBgNVBAoTPFZlcmVpbiB6dXIgRm9lcmRlcnVuZyBlaW5lcyBEZXV0 c2NoZW4gRm9yc2NodW5nc251dHplcyBlLiBWLjEQMA4GA1UECxMHREZOLVBLSTEt MCsGA1UEAxMkREZOLVZlcmVpbiBDZXJ0aWZpY2F0aW9uIEF1dGhvcml0eSAyMB4X DTE2MDUyNDExMzg0MFoXDTMxMDIyMjIzNTk10VowgY0xCzAJBgNVBAYTAkRFMUUw QwYDVQQKDDxWZXJlaW4genVyIEZvZXJkZXJ1bmcgZWluZXMgRGV1dHNjaGVuIEZv cnNjaHVuZ3NuZXR6ZXMgZS4gVi4xEDA0BgNVBAsMB0RGTi1QS0kxJTAjBgNVBAMM HERGTi1WZXJlaW4gR2xvYmFsIElzc3VpbmcgQ0EwggEiMA0GCSqGSIb3DQEBAQUA rXKuaDlRh3nMF90uL11icUs5eutCp5e0a0W/kP+k0HC9A+e/nhiIH5+ZiE00R41I X2WZENLZKkntwbktHZ8SyxXTP38eVC86rpNXp354ytVK4hrl7UF9U1/Isyr1ijCs 7RcFJD+2oAsH/U0amgNSoDac3iSHZeTn+seWcyQUzdDoG2ieGFmudn730Qp4PIdL sDfPU8o60BDzy0dtjGQ9PFpFSrrKgHy48+enTEzNAgMBAAGjggIFMIICATASBgNV HRMBAf8ECDAGAOH/AgEBMA4GA1UdDwEB/w0EAwTBBiApBgNVHSAETiAgMA0GCvsG AQQBga0hgiweMA8GDSsGAQQBga0hgiwBAQQwHQYDVR00BBYEFGs6mIv58l0J2uCt sileCR/ogit0MB8GA1UdIw0YMBaAFJPi2DIm2tXxSgWRSuDgS+KiDM/hMIGPBgNV HR8EgYcwgYQwQKA+oDyGOmh0dHA6Ly9jZHAxLnBjYS5kZm4uZGUvZ2xvYmFsLXJv b3QtZzItY2EvcHViL2NybC9jYWNybC5jcmwwQKA+oDyGOmh0dHA6Ly9jZHAyLnBj YS5kZm4uZGUvZ2xvYmFsLXJvb3QtZzItY2EvcHViL2NybC9jYWNybC5jcmwwgd0G CCsGAQUFBwEBBIHQMIHNMDMGCCsGAQUFBzABhidodHRwOi8vb2NzcC5wY2EuZGZu LmRlL09DU1AtU2VydmVyL09DU1AwSgYIKwYBBQUHMAKGPmh0dHA6Ly9jZHAxLnBj YS5kZm4uZGUvZ2xvYmFsLXJvb30tZzItY2EvcHViL2NhY2VvdC9iYWNlcn0uY3J0

<sup>32</sup>https://security.stackexchange.com/questions/73127/how-can-you-check-if-a-private-key-and-certificate-match-in-o penssl-with-ecdsa MEoGCCsGAQUFBzAChjSodHRw018vY2RwM15wY2EuZGZuLmR1L2dsb2JhbC1yb290 LWcyLWhhL3B1Y19jYWN1CnQV2FjZXJ0LmNydDAMBgkqhkiG9w0BAQsFAAOCAQBA gXhFpE6kfw5V8Amxaj54z6g1qRzz124/8/jfazh315yNta0+x/KUzaAGrrrMqLGt Mui2J1Z1Nx4b1Dw1W5gJU95MUOXRnXw1uRuZ1HB0jFnU0VJ5zkey5/KhkjeCBT/ FUsrZpug0J8Azv2n69F/Vy3ITF/cEBGXPpYEA1yEqCk5bJT8EJIGe57u2Ea0G7UD DDj23LCpP3EGC7IDB2PCjUhj3SU8entXbveKBTjvuKCuL/TbB9VbhBjBqbhLzmyQ GoLkuT36d/HSHZMCv1PndvncJiVBby+mG/qkE5D6fH7ZC2Bd7L/KQaBh+xFJKdio LXUV2EoY6bvVTQi6h0NBg==

-----END CERTIFICATE-----

2 s:C = DE, 0 = Verein zur Foerderung eines Deutschen Forschungsnetzes e. V., OU = DFN-PKI, CN = DFN-Verein Certification Authority 2 i:C = DE, 0 = T-Systems Enterprise Services GmbH, OU = T-Systems Trust Center, CN = T-TeleSec GlobalRoot Class 2 ....BEGIN CERTIFICATE.....

MIIFEiCCA/aaAwIBAaIJAOML1fivJdmBMA0GCSaGSIb3D0EBCwUAMIGCM0swC0YD VQQGEwJERTErMCkGA1UECgwiVC1TeXN0ZW1zIEVudGVycHJpc2UgU2VydmljZXMg R21iSDEfMB0GA1UECwwWVC1TeXN0ZW1zIFRydXN0IENlbnRlcjElMCMGA1UEAwwc VC1UZWxlU2VjIEdsb2JhbFJvb3QgQ2xhc3MgMjAeFw0xNjAyMjIxMzM4MjJaFw0z MTAyMjIyMzU5NTlaMIGVMQswCQYDVQQGEwJERTFFMEMGA1UEChM8VmVyZWluIHp1 ciBGb2VyZGVydW5nIGVpbmVzIERldXRzY2hlbiBGb3JzY2hlbmdzbmV0emVzIGUu IFYuMRAwDgYDVQQLEwdERk4tUEtJMS0wKwYDVQQDEyRERk4tVmVyZWluIENlcnRp ZmljYXRpb24gQXV0aG9yaXR5IDIwggEiMA0GCSqGSIb3DQEBAQUAA4IBDwAwggEK AoIBAQDLYNf/ZqFBzdL6h5eKc6uZTepn0VqhYIBHFU6MlbLlz87TV0uNzvhWbBVV dgfqRv3IA0VjPnDUq1SASSOcvjcoqQn/BV0YD8SYmTezIPZmeBeHwp00zEoy5xad rg6NKXkHACBU3BVfSpbXeLY008F0tZ3pv8B3Teq9WQfgWi9sPKUA3DW9Z02PfzJt 8lpqS2IB7qw4NFlFNkkF2njKam1bwIFrEczSPKiL+HEayjvigN0WtGd6izbqTpEp PbNRXK2oDL6dN0PRDReDdcQ5HrCUCxLx1Wm0JfS4PSu/wI7DHjulv1UQqyquF5de M8718/QJB+MChjFGawHFEAwRx1npAgMBAAGjggF0MIIBcDA0BgNVHQ8BAf8EBAMC AQYwHQYDVR00BBYEFJPj2DIm2tXxSqWRSuDqS+KiDM/hMB8GA1UdIwQYMBaAFL9Z IDYAeaCgImuM1fJh0rgsy4JKMBIGA1UdEwEB/wQIMAYBAf8CAQIwMwYDVR0gBCww KjAPBg0rBgEEAYGtIYIsAQEEMA0GCysGAQQBga0hgiweMAgGBmeBDAECAjBMBgNV HR8ERTBDMEGaP6A9hitodHRw0i8vcGtpMDMzNi50ZWxlc2ViLmRlL3JsL1RlbGVT ZWNfR2xvYmFsUm9vdF9DbGFzc18yLmNybDCBhgYIKwYBBQUHAQEEejB4MCwGCCsG A0UEBzABhiBodHRw0i8vb2NzcDAzMzYudGVsZXN1Yv5kZS9vY3NwciBTBaarBaEE BQcwAoY8aHR0cDovL3BraTAzMzYudGVsZXNlYy5kZS9jcnQvVGVsZVNlY19HbG9i YWxSb290X0NsYXNzXzIuY2VvMA0GCSaGSIb3D0EBCwUAA4IBA0CHC/8+AptlvFYt 1juamItxT9q6Kaoh+UYu9bKkD64R0Hk4sw50unZdnugYgpZi20wz6N35at8yvSxM R2BVf+d0a7Qsq9h5a7a3TVALZqe17b0XrerufzDmmf0i4nJNPoRb7vnPmep/1115 LqyYAER+aTu/de7QCzsazeX3DyJsR4T2pUeg/dAaNH2t0j13s+70103/w+jlkk9Z PpBHEEqwhVjAb3/4ru0IQp4e1N8ULk2PvJ6Uw+ft9hj4PEnnJqinNtqs3iLNi4LY 2XjiVRKj04dEthEL1QxSr2mMDwbf0KJTi1eYe8/9ByT0/L3D/UqSApcb8re2z2WK GaK1chk5 ----END CERTIFICATE----

----END CERTIFICATE-

Server certificate

subject=C = DE, ST = Nordrhein-Westfalen, L = Siegen, 0 = Universitaet Siegen, CN = mail.uni-siegen.de

issuer=C = DE, 0 = Verein zur Foerderung eines Deutschen Forschungsnetzes e. V., 0U = DFN-PKI, CN = DFN-Verein Global Issuing CA

No client certificate CA names sent Peer signing digest: SHA256 Peer signature type: RSA Server Temp Key: ECDH, P-256, 256 bits SSL handshake has read 5490 bytes and written 446 bytes Verification: OK New, TLSv1.2, Cipher is ECDHE-RSA-AES128-GCM-SHA256 Server public key is 2048 bit Secure Renegotiation IS supported Compression: NONE Expansion: NONE No ALPN negotiated SSL-Session: Protocol · TI Sv1 2 : ECDHE-RSA-AES128-GCM-SHA256 Cipher Session-ID: 541F00003A7E8C0C2752B7A9311FFF3F3FFEF9906C73CD66A8E32090AC203137 Session-ID-ctx: Master-Kev: F95B5BEEACC98FB50B014F90A64D3E733304DF995105C25EFB4E6983ECBF9D170E8CF51845C5CF47F18BE2B530782D7C PSK identity: None PSK identity hint: None SRP username: None Start Time: 1592595632 Timeout : 7200 (sec) Verify return code: 0 (ok) Extended master secret: yes

\* OK University Siegen IMAP4 service is ready.

#### 1.14 OpenSSL 3 in CrypTool-Online (CTO)

OpenSSL 3.0.0 was officially released beginning of September 2021 after 3 years of development.<sup>33</sup> From version 3, OpenSSL is under the Apache 2.0 license, which simplifies its use in other open-source projects.

As part of a bachelor thesis a plugin for CrypTool-Online was built that made OpenSSL available in the browser: the OpenSSL app. This was done by first porting OpenSSL 1.1.1 to WebAssembly (wasm); and with this experience it was easy to bring the then released OpenSSL 3.0.0 to WebAssembly and make it available still in September 2021.

This CTO plugin (web app) then was enhanced with a GUI<sup>34</sup> and it can be found at:

https://www.cryptool.org/en/cto/openssl

Here you can perform (almost) all OpenSSL command line commands as long as they use no special feature of the Bash shell apart from the pipe and besides echo no further Linux commands.<sup>35</sup> As a result, the OpenSSL app can ad hoc execute almost all commands in this chapter without having to install OpenSSL. This should be of particular interest on the go or for Windows and Mac users who need an OpenSSL command quickly.

To demonstrate and support teaching, many OpenSSL functions are not only available in the terminal of the CTO OpenSSL plugin, but also directly via the GUI in 6 tabs – also see Fig. 1:

- 1. Encrypt & Decrypt
- 2. Generate Keys
- 3. Sign & Verify
- 4. Certificates
- 5. Hashes
- 6. Files

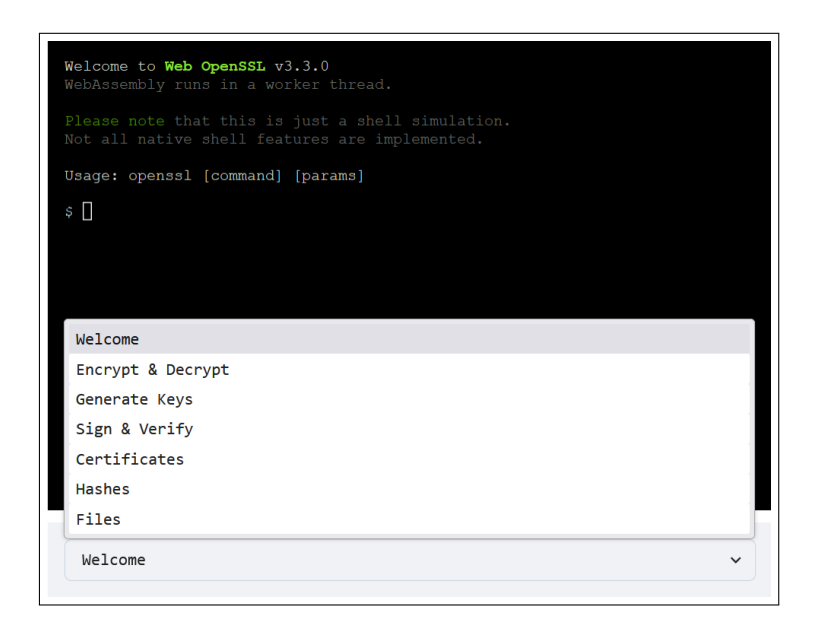

Fig. 1: In CTO: OpenSSL 3 in a browser: The six tab of the GUI

<sup>&</sup>lt;sup>33</sup>https://www.openssl.org/blog/2021/09/07/0penSSL3.Final/

<sup>&</sup>lt;sup>34</sup>The Web terminal in it runs in its own thread and the plugin can use a browser fullscreen view.

<sup>&</sup>lt;sup>35</sup>This is the status as of June 2024. These restrictions on the web terminal are to be gradually removed.

If you perform an action in the **GUI**, the corresponding OpenSSL command is displayed synchronously on the **command line**. This is helpful to learn the OpenSSL commands.

The next three screenshots from CTO (Figs. 2, 4 and 5) show OpenSSL within the browser:

1. Figure 2 shows how a text was encrypted using the symmetric cipher AES and a password. The password is used as input for the key derivation function PBKDF2 which generates the salt, the initialization vector (IV) and the symmetric key. Alternatively, the salt and initialization vector can be entered manually. With the additional option -p, the hex values for salt, IV, and key generated by the key derivation function are also output. The option -a causes the output to be base64 encoded. The screenshot shows the selection of the corresponding fields in the GUI and what the corresponding OpenSSL command looks like on the command line. For instance like this:

\$ echo Hello World! | openssl enc -aes-256-cbc -e -k abc -pbkdf2 -a

The encrypted message can only be decrypted by someone who knows the appropriate key or password.

| ≡           | ≡ CrypTool-Online                                                                                                    |                                                               |                   |                    |  |  |  |
|-------------|----------------------------------------------------------------------------------------------------|---------------------------------------------------------------|-------------------|--------------------|--|--|--|
| Portal<br>0 | OpenSSL<br>OpenSSL v3 running locally in your browser                                                                                                    |                                                               | Readme            | Code               |  |  |  |
|             | <pre>Welcome to web OpenSSL v3.3.0<br/>WebAssembly runs in a worker thread.<br/>Please note that this is just a shell simulation.<br/>Not all native shell features are implemented.<br/>Usage: openSs1 [command] [params]<br/>\$ [scho 'Hello world!'   openSs1 enc -aes-256-cbc -e -k abc -pbkdf2 -a</pre> |                                                               |                   |                    |  |  |  |
|             | Ū̃2PsdGVK£198sp4YXRbUsdMFR1ss03Q4d1iukKEDG1g−<br>₽ []                                                                                                    |                                                               |                   |                    |  |  |  |
|             | Encrypt & Decrypt Direction:  Encrypt Decrypt Decrypt Decrypt Hello world!                                                                                                    |                                                               |                   |                    |  |  |  |
|             | Cipher: • Symmetrical Asymmetrical                                                                                                    | Passphrase: • Text • File                                     |                   | Show               |  |  |  |
|             | Output to file                                                                                                    | Initialisierungsvektor<br>Ohne O Automatisch (PBKDF2) Eingabe |                   |                    |  |  |  |
|             | Options Salt Z Base64                                                                                                    |                                                               |                   |                    |  |  |  |
|             | echo 'Hello world!'   openssl enc -aes-256-cbc -e -k abc -pbkdf2 -a                                                                                                    |                                                               |                   |                    |  |  |  |
|             | Imprint Contact us Privacy GitHub                                                                                                    |                                                               | © 1998 - 2024 Cry | pTool Contributors |  |  |  |

Fig. 2: In CTO: OpenSSL 3 in a browser: AES encryption

2. Figure 4 on page 31 shows the "Certificates" tab. The sender of a message (e. g. Alice) needs a certificate in order to distribute it to possible recipients of messages so that the recipients can verify the authenticity of a message signed by her.

Before we look at the process in the CTO app (Fig. 4), Fig. 3 shows the process between the parties involved in a diagram. Here, the certificate is signed by a third party (certification authority, CA). However, a certificate can also be self-signed.

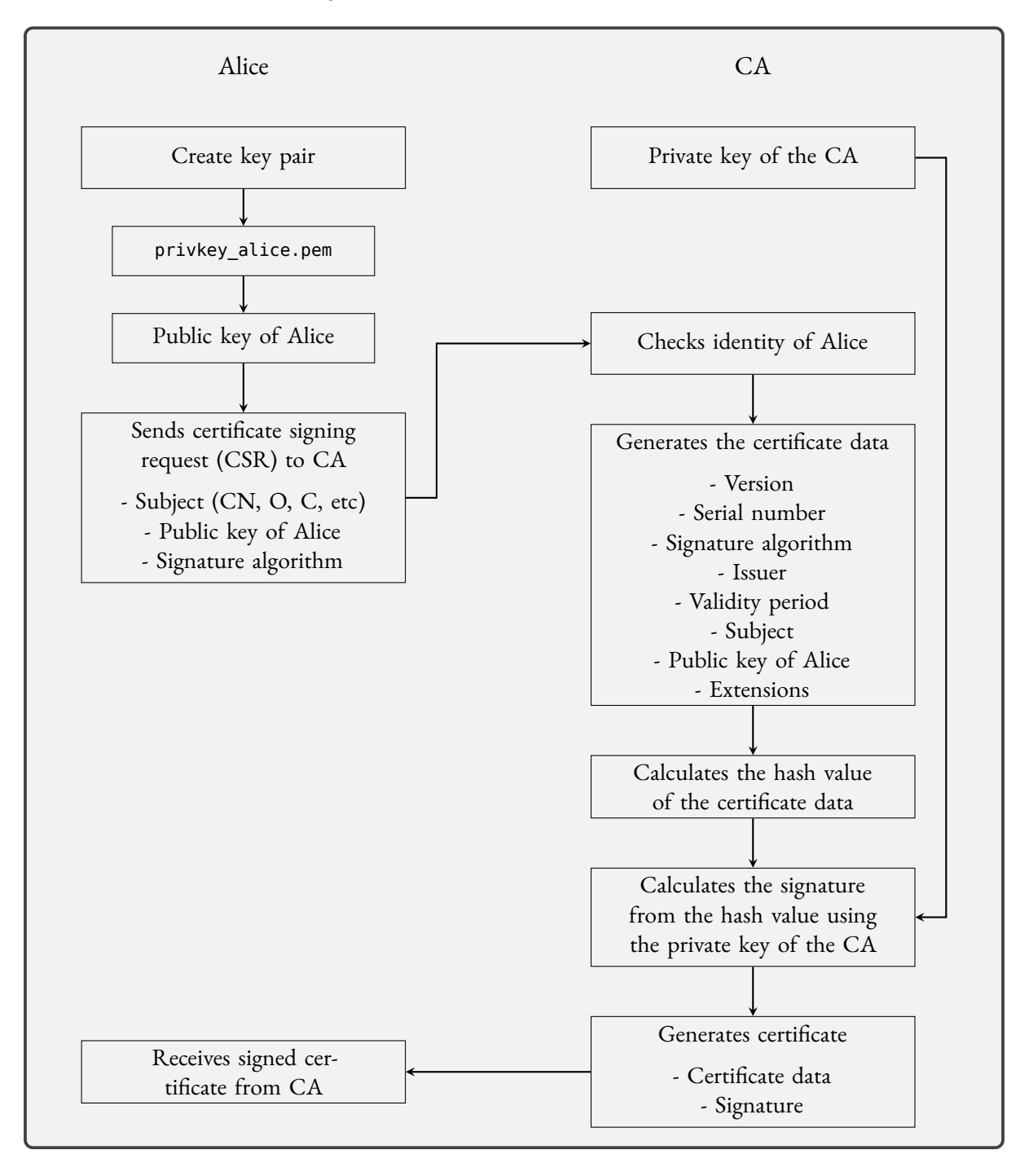

Fig. 3: Creation of a certificate signed by a CA for Alice

Two things are needed to create a certificate: You need a private key to sign the certificate (create signature) and you need the data about the certificate holder (in this case Alice) including their public key. A finished certificate therefore consists of the data part and the signature part.

In the GUI, a self-signed certificate has been selected as a variant so that both keys can come from the

certificate holder. You can use an existing key pair or generate a new key pair. With OpenSSL, the file for the "private key" always contains the corresponding public key. In the screenshot, a new RSA key pair is generated with a modulus length of 2048 bits. The data part is hashed for the signature, by default with SHA-256. You can also select a different hash function, e. g. Keccak with the option - sha3-256. The validity period of the certificate is entered in the certificate. The password for encryption is only used when a new key pair is generated.

OpenSSL generates the certificate in one step (a single command). The command then generates two things: a private key and the certificate. Depending on the option selected, these are written to a file or displayed in the black terminal on the command line.

If you do not create a self-signed certificate, you send the necessary data to the CA in the form of a certificate signing request (CSR). This can be simulated with the other two variants. Since you can build an entire PKI with OpenSSL, the possibilities are far more extensive than what you can click together in the GUI.

The screenshot shows the selection of the corresponding fields in the GUI and what the corresponding OpenSSL command looks like on the command line. For instance like this:

openssl req -x509 -out cert.pem -days 30 -noenc -newkey rsa\:2048 -keyout private.key -subj '/C=US/L=San ▶
Francisco/ST=California/0=ExampleCorp/0U=IT Department/CN=www.example.com/emailAddress=info@examle.com'▶
 -addext subjectAltName\=email\:my\@example.com -batch

The default values for the subject of a certificate are C=AU, ST=Some-State, O=Internet Widgits Pty Ltd. The following command can be used to display the subject data of a certificate:

openssl x509 -in cert.pem -noout -subject

3. Figure 5 on page 32 shows the "Files" tab, in which a file can be seen in the virtual data system that contains the private key that was generated beforehand via OpenSSL. Technically this is achieved via WebAssembly which has a virtual memory in the browser in which the generated files are stored. Input files can also be uploaded there.

Each of the 6 tabs (see Fig. 1 on page 27) can also be pinned on the right-hand side in a navigation bar (see Fig. 6 on page 33). This is useful if you want to display two tabs at the same time in the OpenSSL app. So you can see and use the functions of two tabs at the same time. For example, when working with files, pinning the files tab can be advantageous: You can see directly whether a file has been created, or you can upload and manage required files that you want to encrypt, decrypt, or sign. Figure 6 shows how a file is encrypted on the left. The result is a file, which is shown at once on the right.

Note: From Q4/2024, the following YouTube playlist from Nils Kopals offers a "Comprehensive OpenSSL Course with CrypTool-Online for Beginners and Advanced":

https://www.youtube.com/playlist?list=PLMuvAbyIl0PQxywnjQ\_Axzt8eicwXb\_dp

Thus, with this CTO plugin even as a beginner, you can get to know the OpenSSL commands and even use OpenSSL on your smartphone.

| ≡        |                                                                                                    |                                                                                                    |
|----------|----------------------------------------------------------------------------------------------------|----------------------------------------------------------------------------------------------------|
| <b>0</b> | OpenSSL<br>OpenSSL v3 running locally in your browser                                                                                                    | Readme  Code                                                                                                    |
|          | Nelcome to Neb OpenSSL v3.3.0<br>Mechasenchy runs in a worker thread.<br>Elease note that this is just a shell simulation.<br>Not all native shell features are implemented.<br>Usage: opensis (command [gazams]              |                                                                                                    |
|          | <pre>\$ opensal reg -x509 -out cert.pem -days 30 -noenc -newkey rma/:2048 -keyout private.key -subj '/ odexample.com -adoxt subjecklikman/remail:rg/dexample.com -batch</pre>                                                 | 2-US/L-San Francisco/ST-Californi/O-ExampleCorp/OU-IT Gepartment/CN-www.example.com/emailAddress-inf                                                                                                    |
|          | Certificates                                                                                                    | - <mark></mark> .                                                                                                    |
|          | Self-signed certificate Certificate signing request (CSR) Sign certificate with own CA                                                                                                    | A self-signed TLS/SSL certificate is not signed by a publicly trusted certificate authority (CA), but by the developer or<br>company responsible for the website. As these certifications are not signed by a publicly trusted CA, they are generally<br>considered insecure for public applications and websites. |
|          |                                                                                                    | RSA key length       2848       Ø <sup>o</sup> Create additional key types                                                                                                    |
|          | Ele Certificate data<br>Hash function<br>sha256                                                                                                    | Period of validity in days                                                                                                    |
|          | Country<br>United States (US)                                                                                                    | State or province name Californi                                                                                                    |
|          | Locality name San Francisco Organizational unit name                                                                                                    | Organization name ExampleCorp Common name (e.g. server FODN or your name)                                                                                                    |
|          | IT Department<br>Email address<br>info@example.com                                                                                                    | ) www.example.com                                                                                                    |
|          | Extensions subjectAltName com Add                                                                                                    | •                                                                                                    |
|          | Output private key to file       private.key                                                                                                    | Output certificate to file     cert.pem                                                                                                    |
|          | Command<br>openssl req -x509 -out cert.pem -days 30 -noenc -newkey rsa\:2048 -keyout private.key -sub<br>emailAddress=info@example.com ' -addext subjectAltName\=email\:my\@example.com -batch<br>FRum @Copy command "O Reset | j '/C=US/L=San Francisco/ST=Californi/O=ExampleCorp/OU=IT Department/CN=www.example.com/                                                                                                    |
|          | Imprint Contact us Privacy GitHub                                                                                                    | @ 1998 - 2024 CrypTool Contributors                                                                                                    |

Fig. 4: In CTO: OpenSSL 3 in a browser: Creating a digital certificate

| ≡ |                                                                                                    |                               |           | Q D 🔤                               |
|---|----------------------------------------------------------------------------------------------------|-------------------------------|-----------|-------------------------------------|
|   | OpenSSL<br>OpenSSL v3 running locally in your browser                                                                                                    |                               |           | Readme > Code                       |
|   | <pre>Welcome to Web OpenSSL V3.3.0<br/>MethAssembly runs in a worker thread.<br/>Please note that this is just a shell simulation<br/>Not all native shell features are implemented.<br/>Usage: opensal (command) (params)<br/>0 (ppensal genrsa -out rsa.key 2048<br/>-<br/>0 ()</pre> |                               |           |                                     |
|   | Files  Select files from your device                                                                                                    |                               |           | ~ 🕴 🖸                               |
|   | FILENAME                                                                                                    | LAST MODIFIED                 | FILE SIZE | ACTIONS                             |
|   | /usr/local/ssl/openssl.cnf                                                                                                    | Thu, 20 Jun 2024 06:17:32 GMT | 1.51 KB   | *                                   |
|   | /rsa.key                                                                                                    | Thu, 20 Jun 2024 06:17:33 GMT | 1.7 KB    | *                                   |
|   | privkey_alice.pem                                                                                                    | Mon, 17 Jun 2024 08:57:42 GMT | 1.7 KB    | *                                   |
|   | privkey_bob.pem                                                                                                    | Mon, 17 Jun 2024 08:57:53 GMT | 1.7 KB    | *                                   |
|   | pubkey_alice.pem                                                                                                    | Mon, 17 Jun 2024 08:57:49 GMT | 451 Bytes | *                                   |
|   | pubkey_bob.pem                                                                                                    | Mon, 17 Jun 2024 08:57:56 GMT | 451 Bytes | *                                   |
|   | FILENAME                                                                                                    | LAST MODIFIED                 | FILE SIZE | ACTIONS                             |
|   | Imprint Contact us Privacy GitHub                                                                                                    |                               |           | @ 1998 - 2024 CrypTool Contributors |

Fig. 5: In CTO: OpenSSL 3 in a browser: Files in the virtual file system of the browser

| ≡      | CrypTool-C                                                                                                    | Online<br>hy for everybody |                               | Q         |         |
|--------|----------------------------------------------------------------------------------------------------|----------------------------|-------------------------------|-----------|---------|
| Portal | Open OpenSSL Grouping longing longing | Files                      |                               |           | ~ 🗆 ×   |
| 0      | OpenSSL vs running locally in your blowser                                                                                                    | ▲ Select files from        | your device                   |           |         |
| 2      | Welcome to Web OpenSSL v3.3.0<br>WebAssembly runs in a worker thread.                                                                                                    | FILENAME                   | LAST MODIFIED                 | FILE SIZE | ACTIONS |
|        | Flease note that this is just a shell simulation.<br>Not all native shell features are implemented.                                                                                                    | /usr/local/ssl/openssl.cnf | Tue, 18 Jun 2024 06:17:41 GMT | 1.51 KB   | *       |
| 1      | Usage: openssl [command] [params]<br>\$ Epenssl enc -aes-256-cbc -e -in 'Secret data.txt' -k abc -pbkdf2 -a -out en                                                                                                    | /Secret data.txt           | Tue, 18 Jun 2024 06:17:41 GMT | 2 Bytes   | *       |
| J      | crypted.data                                                                                                    | /encrypted.data            | Tue, 18 Jun 2024 06:17:41 GMT | 45 Bytes  | *       |
|        |                                                                                                    | FILENAME                   | LAST MODIFIED                 | FILE SIZE | ACTIONS |
|        |                                                                                                    |                            |                               |           |         |
|        |                                                                                                    |                            |                               |           |         |
|        | Encrypt & Decrypt 🗸 🔽                                                                                                    |                            |                               |           |         |
|        | Direction: • Encrypt O Decrypt                                                                                                    |                            |                               |           |         |
|        | Input: O Text O File                                                                                                    | 7                          |                               |           |         |
|        | Choose file ~                                                                                                    | _                          |                               |           |         |
|        | Cipher: O Symmetrical Asymmetrical                                                                                                    | 1                          |                               |           |         |
|        | Pasenbrase: • Taxt • Fila                                                                                                    |                            |                               |           |         |
|        | · · · · · · · · · · · · · · · · · · ·                                                                                                    | ]                          |                               |           |         |
|        | Output to file                                                                                                    | _                          |                               |           |         |
|        | encrypted.data                                                                                                    | ]                          |                               |           |         |
|        | Initialisierungsvektor<br>Ohne O Automatisch (PBKDF2) Eingabe                                                                                                    |                            |                               |           |         |
|        |                                                                                                    |                            |                               |           |         |
|        | Options Z Satt Z Base64                                                                                                    |                            |                               |           |         |
|        | Command                                                                                                    |                            |                               |           |         |
|        | openssl enc -aes-256-cbc -e -in 'Secret data.txt' -k abc -pbkdf2 -a -out encrypted.data                                                                                                    | 4                          |                               |           |         |
|        | ► Run @ Copy command ⑦ Reset                                                                                                    |                            |                               |           |         |
|        | Imprint Contact us Privacy GitHub © 1996 - 2024 CrypTool Contributors                                                                                                    |                            |                               |           |         |

Fig. 6: In CTO: OpenSSL 3 in a browser: The files tab is pinned on the right

#### 1.15 Web links of this Appendix 1

- 1. OpenSSL for Web (via WebAssembly in the browser) https://www.cryptool.org/en/cto/openssl https://wiki.openssl.org/index.php/Binaries
- 2. OpenSSL Cryptography and SSL/TLS Toolkit, 2020, primary source https://www.openssl.org/ https://wiki.openssl.org/index.php/Main\_Page https://wiki.openssl.org/index.php/Standard\_commands https://wiki.openssl.org/index.php/Command\_Line\_Utilities#ciphers https://www.openssl.org/docs/manmaster/manl/enc.html
- 3. *Getting started with OpenSSL: Cryptography basics*, 2019, good tutorial by Marty Kalin https://opensource.com/article/19/6/cryptography-basics-openssl-part-1
- How to use OpenSSL: Hashes, digital signatures, and more, 2019, Marty Kalin https://opensource.com/article/19/6/cryptography-basics-openssl-part-2
- 5. *A 6 Part Introductory OpenSSL Tutorial*, 2019, good tutorial by Cody Arsenault https://www.keycdn.com/blog/openssl-tutorial
- 6. An Introduction to the OpenSSL command line tool, 2004, tutorial by Philippe Camacho https://users.dcc.uchile.cl/~pcamacho/tutorial/crypto/openssl/openssl\_intro.html
- 7. *OpenSSL Command-Line HOWTO*, 2016, cookbook-style tutorial by Paul Heinlein https://www.madboa.com/geek/openssl/
- Wikipedia: RSA (cryptosystem) https://en.wikipedia.org/wiki/RSA\_(cryptosystem)#Example
- 9. *Hybrid encryption with OpenSSL* using openssl genrsa and openssl rsa, 2015 https://gist.github.com/markus-k/fc37c36e13b32c8a6dd1
- 10. OpenSSL Cookbook A Short Guide to the Most Frequently Used OpenSSL Features and Commands, 3rd ed., 2022, Ivan Ristić https://www.feistyduck.com/library/openssl-cookbook/online/

All links have been confirmed at June 5, 2024.

The openssl examples from this book plus their according Shell and Python scripts can be found on the CrypTool website. Further details can be found in the list on page 35.

### 2 Lists of Figures, Tables, Code Examples, etc.

#### 2.1 List of Figures

| 1 | In CTO: OpenSSL 3 in a browser: The six tab of the GUI                          | 27 |
|---|---------------------------------------------------------------------------------|----|
| 2 | In CTO: OpenSSL 3 in a browser: AES encryption                                  | 28 |
| 3 | Creation of a certificate signed by a CA for Alice                              | 29 |
| 4 | In CTO: OpenSSL 3 in a browser: Creating a digital certificate                  | 31 |
| 5 | In CTO: OpenSSL 3 in a browser: Files in the virtual file system of the browser | 32 |
| 6 | In CTO: OpenSSL 3 in a browser: The files tab is pinned on the right            | 33 |

#### 2.2 List of OpenSSL Examples

| 1.1 Tasks as call sequence                 | 14 |
|--------------------------------------------|----|
| 1.2 Shell script hybrid-openssl-enc-dec.sh | 14 |
| 1.3 Textbook RSA                           | 18 |
| 1.4 Generate random numbers and primes     | 19 |

The introduction of the CLI **OpenSSL** in Section 1 on page 5 uses the following two Bash shell scripts and two Python scripts:

- hybrid-openssl-enc-dec.sh with commands from A.1.2-A.1.6, A.1.8, and A.1.9; calling
  - convert-pem-dec.py
- zahl-direkt-openssl-enc-dec.sh with commands from A.1.7; calling
  - int2bin.py

You can find these four scripts with the openssl examples from this book on the CrypTool website: https://www.cryptool.org/en/ctbook/openssl

All examples have been tested with OpenSSL versions 1.1.1l and 3.3.0.

### 3 Index

#### С

certificate self-signed, 29 CTF Capture-the-flag, 13 CTO, 28

#### G

GnuPG, 5

#### K

KDF, 7 Keccak, 30

#### M

maximal message size, 11 modulus, 8

#### 0

OAEP, 11 OpenSSL, 5 code examples, 5 samples, 35

#### Р

PKCS, 8, 11

#### R

RSA, 11, 30 multi-prime, 8 OAEP, 11 RsaCtfTool, 13

#### S

session key, 7 SHA3, 30

#### Т

textbook RSA, 11, 17, 18